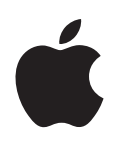

# iPod classic Gebruikershandleiding

### Inhoudsopgave

### Hoofdstuk 1

### 4 Basiskenmerken van de iPod classic

- 5 De iPod classic in één oogopslag
- 5 De regelaars van de iPod classic gebruiken
- 8 De regelaars van de iPod classic uitschakelen
- 9 De menu's van de iPod classic gebruiken
- 11 De iPod classic aansluiten en loskoppelen
- 14 Informatie over de batterij van de iPod classic

### Hoofdstuk 2 17 De iPod classic configureren

- 17 Informatie over iTunes
- 18 De iTunes-bibliotheek configureren
- 19 Meer gegevens aan uw iTunes-bibliotheek toevoegen
- 21 Uw muziekbestanden ordenen
- 22 Video's in iTunes importeren
- 23 Muziek, video's en ander materiaal aan de iPod classic toevoegen
- 24 De iPod classic voor de eerste keer op een computer aansluiten
- 25 Muziek automatisch synchroniseren
- 27 Video's naar de iPod classic kopiëren
- 28 Podcasts naar de iPod classic kopiëren
- 29 iTunes U-materiaal naar de iPod classic kopiëren
- 29 Audioboeken naar de iPod classic kopiëren
- 30 Ander materiaal naar de iPod classic kopiëren
- 30 De iPod classic handmatig beheren

### Hoofdstuk 3 33 Luisteren naar muziek

- 33 Muziek en ander geluidsmateriaal afspelen
- 37 De Genius-functie op de iPod classic gebruiken
- 44 Podcasts afspelen
- 44 iTunes U-materiaal afspelen
- 45 Luisteren naar audioboeken
- 45 Luisteren naar FM-radio

### Hoofdstuk 4 46 Video's bekijken

46 Video's bekijken op de iPod classic

|             | 47 | Video's bekijken op een televisie die is aangesloten op de iPod classic |
|-------------|----|-------------------------------------------------------------------------|
| Hoofdstuk 5 | 49 | Foto's toevoegen en bekijken                                            |
|             | 49 | Foto's importeren                                                       |
|             | 50 | Foto's van uw computer naar de iPod classic kopiëren                    |
|             | 51 | Foto's bekijken                                                         |
|             | 55 | Foto's op de iPod classic naar de computer kopiëren                     |
| Hoofdstuk 6 | 56 | Meer instellingen, extra functies en accessoires                        |
|             | 56 | De iPod classic als externe schijf gebruiken                            |
|             | 57 | Extra instellingen gebruiken                                            |
|             | 61 | Gegevens van contactpersonen, agenda's en takenlijsten synchroniseren   |
|             | 64 | Notities opslaan en bekijken                                            |
|             | 64 | Gesproken memo's opnemen                                                |
|             | 66 | Accessoires voor de iPod classic                                        |
| Hoofdstuk 7 | 68 | Problemen oplossen en tips                                              |
|             | 68 | Algemene suggesties                                                     |
|             | 75 | De iPod-software bijwerken of herstellen                                |
| Hoofdstuk 8 | 76 | Veilig gebruik en onderhoud                                             |
|             | 76 | Belangrijke wenken voor uw veiligheid                                   |
|             | 78 | Belangrijke informatie over het gebruik                                 |
| Hoofdstuk 9 | 80 | Meer informatie, service en ondersteuning                               |

### Basiskenmerken van de iPod classic

# 1

### In dit hoofdstuk vindt u onder andere informatie over de kenmerken van de iPod classic en de bediening van de regelaars.

Om de iPod classic te gebruiken, zet u eerst muziek, video's, foto's en andere bestanden op de computer. Vervolgens kopieert u deze bestanden naar de iPod classic.

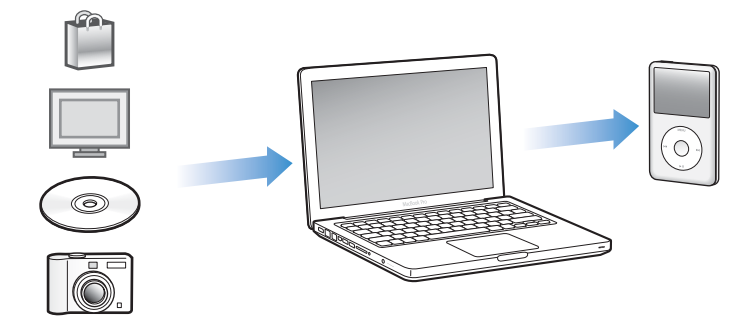

De iPod classic is niet alleen een muziekspeler, maar nog veel meer. Met de iPod classic kunt u het volgende doen:

- Nummers, video's en digitale foto's synchroniseren om onderweg te beluisteren en te bekijken
- Luisteren naar podcasts (audio- en videoprogramma's op het internet die kunnen worden gedownload)
- Videomateriaal bekijken op de iPod classic of op een televisie met behulp van een optionele kabel
- Foto's als een diavoorstelling bekijken op de iPod classic of op een televisie met behulp van een optionele kabel, compleet met een achtergrondmuziekje
- Luisteren naar audioboeken die u hebt gekocht via de iTunes Store of audible.com
- Bestanden en andere gegevens opslaan of er een reservekopie van maken, waarbij u de iPod classic als externe schijf gebruikt
- Contactgegevens, agenda's en takenlijsten van de computer synchroniseren

• Spellen spelen, tekstnotities bewaren, de wekker instellen en nog veel meer

### De iPod classic in één oogopslag

De iPod classic heeft de volgende regelaars:

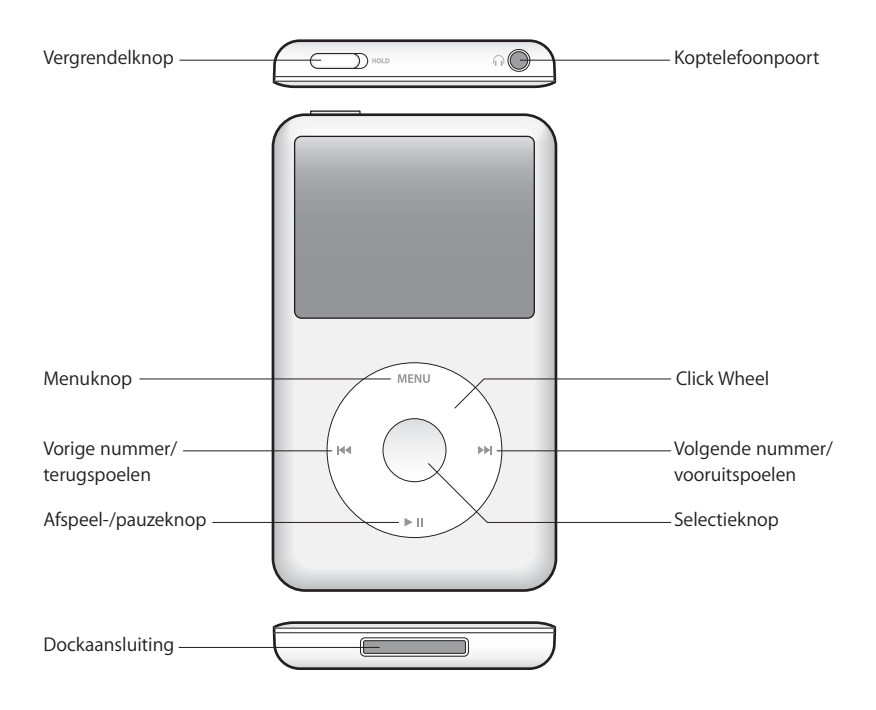

### De regelaars van de iPod classic gebruiken

De regelaars van de iPod classic zijn eenvoudig te vinden en te gebruiken. Om de iPod classic in te schakelen, drukt u op een willekeurige knop.

De eerste keer dat u de iPod classic inschakelt, verschijnt er een taalmenu. Met behulp van het Click Wheel kunt u door de lijst scrollen. Om de gewenste taal te selecteren drukt u op de selectieknop. Het hoofdmenu wordt vervolgens in uw taal weergegeven.

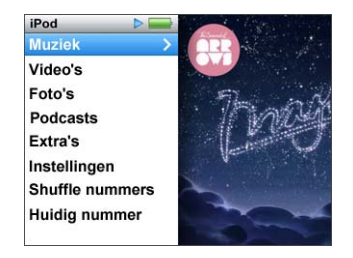

Met behulp van het Click Wheel en de selectieknop kunt u tussen de menu's schakelen, nummers afspelen, instellingen wijzigen en informatie opvragen.

Om een menuonderdeel te selecteren, beweegt u voorzichtig met uw duim over het Click Wheel. Om het gewenste onderdeel te selecteren, drukt u op de selectieknop.

Om terug te gaan naar het vorige menu, drukt u op de menuknop op het Click Wheel.

In de volgende tabel ziet u wat u nog meer kunt doen met de iPod classic-regelaars.

| Taak                                                                                                   | Stappen                                                                                                    |
|----------------------------------------------------------------------------------------------------|----------------------------------------------------------------------------------------------------|
| De iPod classic inschakelen                                                                            | Druk op een willekeurige knop.                                                                                                    |
| De iPod classic uitschakelen                                                                           | Houd de afspeel-/pauzeknop (►II) ingedrukt.                                                                                                    |
| De verlichting inschakelen                                                                             | Druk op een willekeurige knop of gebruik het Click Wheel.                                                                                                    |
| De regelaars van de iPod classic<br>uitschakelen<br>(om te voorkomen dat u er per ongeluk<br>op drukt) | Zet de vergrendelknop in de vergrendelpositie (zodat u de<br>oranje markering ziet).                                                                                                    |
| <b>De iPod classic opnieuw instellen</b><br>(als de speler niet meer reageert)                         | Zet de vergrendelknop in de vergrendelpositie (HOLD) en<br>weer terug. Houd vervolgens de menuknop en de<br>selectieknop ongeveer zes seconden ingedrukt, totdat het<br>Apple logo verschijnt.                         |
| Een menuonderdeel selecteren                                                                           | Scrol met behulp van het Click Wheel naar het gewenste<br>onderdeel en druk vervolgens op de selectieknop om het<br>onderdeel te selecteren.                                                                           |
| Teruggaan naar het vorige menu                                                                         | Druk op de menuknop.                                                                                                    |
| Rechtstreeks naar het hoofdmenu<br>gaan                                                                | Houd de menuknop ingedrukt.                                                                                                    |
| Extra opties weergeven                                                                                 | Houd de selectieknop ingedrukt totdat een menu verschijnt.                                                                                                    |
| Een nummer zoeken                                                                                      | Selecteer 'Muziek' in het hoofdmenu.                                                                                                    |
| Een video zoeken                                                                                       | Selecteer 'Video's' in het hoofdmenu.                                                                                                    |
| Een nummer of video afspelen                                                                           | Selecteer het nummer of de video en druk op de<br>selectieknop of op de afspeel-/pauzeknop ( <b>&gt; II</b> ). Om<br>nummers of video's te kunnen afspelen, moet de<br>iPod classic zijn losgekoppeld van de computer. |
| Het afspelen van een nummer of video onderbreken                                                       | Druk op de afspeel-/pauzeknop ( <b>&gt; II</b> ) of koppel de koptelefoon los.                                                                                                    |
| Het volume aanpassen                                                                                   | Open het scherm 'Huidig nummer' en pas het volume aan met behulp van het Click Wheel.                                                                                                    |
| Alle nummers van een afspeellijst of album afspelen                                                    | Selecteer de afspeellijst of het album en druk op de afspeel-<br>/pauzeknop (►II).                                                                                                    |
| Alle nummers in willekeurige volgorde afspelen                                                         | Selecteer 'Shuffle nummers' in het hoofdmenu. U kunt de<br>volgorde van de nummers ook wijzigen in het scherm<br>'Huidig nummer'.                                                                                      |

| Taak                                                                                                    | Stappen                                                                                                    |
|----------------------------------------------------------------------------------------------------|----------------------------------------------------------------------------------------------------|
| Naar een bepaald punt in een<br>nummer of video gaan                                                    | Druk in het scherm 'Huidig nummer' op de selectieknop om<br>de navigatiebalk weer te geven (de huidige locatie wordt<br>aangegeven door de afspeelkop in de navigatiebalk) en<br>scrol vervolgens naar het gewenste punt in het nummer of<br>de video.                                                                                                    |
| Naar het volgende nummer in een<br>podcast gaan of naar het volgende<br>hoofdstuk in een audioboek gaan | Druk op de knop voor het volgende nummer (>>).                                                                                                    |
| Een nummer of video opnieuw<br>afspelen                                                                 | Druk op de knop voor het vorige nummer (H4).                                                                                                    |
| Een nummer of video vooruit- of terugspoelen                                                            | Houd de knop voor het volgende nummer ()) of de knop voor het vorige nummer ()) ingedrukt.                                                                                                    |
| Een nummer aan de On-The-Go-<br>afspeellijst toevoegen                                                  | Speel een nummer af of selecteer een nummer en houd<br>vervolgens de selectieknop ingedrukt totdat een menu<br>verschijnt. Selecteer 'Voeg toe aan On-The-Go' en druk op<br>de selectieknop.                                                                                                    |
| Het vorige nummer of het vorige<br>hoofdstuk in een audioboek of<br>podcast afspelen                    | Druk tweemaal op de knop voor het vorige nummer (H).                                                                                                    |
| Een Genius-afspeellijst aanmaken                                                                        | Speel een nummer af of selecteer een nummer en houd<br>vervolgens de selectieknop ingedrukt totdat een menu<br>verschijnt. Selecteer 'Start Genius' en druk vervolgens op de<br>selectieknop. (De optie 'Start Genius' wordt alleen in het<br>scherm 'Huidig nummer' weergegeven als er Genius-<br>gegevens voor het geselecteerde nummer aanwezig zijn.) |
| Een Genius-afspeellijst bewaren                                                                         | Maak een Genius-afspeellijst aan, selecteer 'Bewaar<br>afspeellijst' en druk vervolgens op de selectieknop.                                                                                                    |
| Een bewaarde Genius-afspeellijst<br>afspelen                                                            | Selecteer in het Afspeellijsten-menu een Genius-afspeellijst<br>en druk vervolgens op de afspeel-/pauzeknop ( <b>&gt;</b> II).                                                                                                    |
| Een Genius-mix afspelen                                                                                 | Selecteer 'Genius-mixen' in het Muziek-menu. Selecteer een mix en druk vervolgens op de afspeel-/pauzeknop ( <b>&gt;</b> II).                                                                                                    |
| Het serienummer van de iPod classic<br>achterhalen                                                      | Selecteer 'Instellingen' > 'Info' in het hoofdmenu en druk op<br>de selectieknop totdat het serienummer wordt<br>weergegeven, of kijk op de achterkant van de iPod classic.                                                                                                    |

### De regelaars van de iPod classic uitschakelen

Als u wilt voorkomen dat u de iPod classic per ongeluk inschakelt of op een knop drukt, kunt u de regelaars vergrendelen met de vergrendelknop.

### De regelaars van de iPod classic uitschakelen

Zet de vergrendelknop in de vergrendelpositie (zodat u de oranje markering ziet).

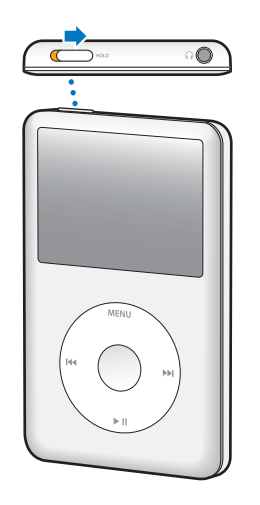

Als u de regelaars vergrendelt terwijl de iPod classic in gebruik is, wordt het afspelen van het huidige nummer, de huidige afspeellijst, de huidige podcast of de huidige video niet onderbroken. Als u het afspelen wilt stoppen of onderbreken, verschuift u de vergrendelknop zodat u de regelaars weer kunt gebruiken.

### De menu's van de iPod classic gebruiken

Als u de iPod classic inschakelt, wordt het hoofdmenu weergegeven. Hierin kunt u menuonderdelen selecteren om een bepaalde functie te gebruiken of naar een ander menu te gaan. De symbolen boven in het scherm geven de status van de iPod classic weer.

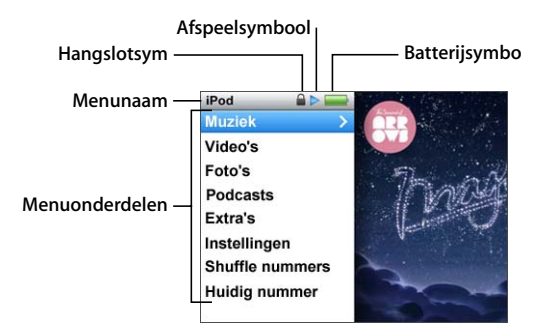

| Symbool         | Functie                                                                                                    |
|-----------------|----------------------------------------------------------------------------------------------------|
| Menunaam        | De menunaam geeft de naam van het huidige menu weer.                                                                                                    |
| Hangslotsymbool | Het hangslotsymbool wordt weergegeven als de speler in de<br>vergrendelpositie is geplaatst met behulp van de vergrendelknop.<br>Dit symbool geeft aan dat de regelaars van de iPod classic zijn<br>uitgeschakeld.                          |
| Afspeelsymbool  | Het afspeelsymbool (>) wordt weergegeven wanneer een nummer,<br>video of ander onderdeel wordt afgespeeld. Als het pauzesymbool<br>(II) wordt weergegeven, is het afspelen onderbroken.                                                     |
| Batterijsymbool | Het batterijsymbool geeft aan hoe ver de batterij nog is opgeladen.                                                                                                    |
| Menuonderdelen  | Met het Click Wheel bladert u door de verschillende<br>menuonderdelen. Druk op de selectieknop om het gewenste<br>onderdeel te selecteren. Een pijltje naast een menuonderdeel geeft<br>aan dat er een submenu of subscherm beschikbaar is. |

### Onderdelen toevoegen aan of verwijderen uit het hoofdmenu

U kunt veelgebruikte onderdelen aan het hoofdmenu van de iPod classic toevoegen. U kunt bijvoorbeeld het onderdeel 'Nummers' aan het hoofdmenu toevoegen, zodat u niet eerst 'Muziek' hoeft te selecteren voordat u 'Nummers' kunt selecteren.

### Een onderdeel toevoegen aan of verwijderen uit het hoofdmenu

- 1 Selecteer 'Instellingen' > 'Hoofdmenu'.
- 2 Selecteer de onderdelen die u in het hoofdmenu wilt weergeven. Een vinkje geeft aan dat het onderdeel aan het hoofdmenu is toegevoegd.

### De taal instellen

De iPod classic kan op verschillende talen worden ingesteld.

### De taal instellen

Selecteer 'Instellingen' > 'Taal' en selecteer vervolgens een taal.

### De timer van de verlichting instellen

U kunt instellen dat de verlichting van het scherm gedurende een bepaalde tijd wordt ingeschakeld als u op een knop drukt of het Click Wheel gebruikt. De standaardtijd is tien seconden.

### De timer van de verlichting instellen

 Selecteer 'Instellingen' > 'Verlichting' en selecteer vervolgens de gewenste tijd.
Selecteer 'Altijd aan' om te voorkomen dat de verlichting wordt uitgeschakeld (hierdoor raakt de batterij wel sneller leeg).

### De helderheid van het scherm instellen

U kunt de helderheid van het scherm van de iPod classic instellen.

### De helderheid van het scherm instellen

 Selecteer 'Instellingen' > 'Helderheid' en stel de helderheid in met behulp van het Click Wheel.

U kunt de helderheid ook aanpassen tijdens het afspelen van een diavoorstelling of video. Hiervoor drukt u op de selectieknop totdat de schuifknop voor de helderheid verschijnt. Vervolgens stelt u de helderheid met behulp van het Click Wheel in.

*Opmerking:* De helderheidsinstelling kan van invloed zijn op de gebruiksduur van de batterij.

### Het geluid van het Click Wheel uitschakelen

Wanneer u door de menuonderdelen bladert, wordt via de koptelefoon of de interne luidspreker van de iPod classic mogelijk een klikkend geluid weergegeven. U kunt het geluid van het Click Wheel eventueel uitschakelen.

### Het geluid van het Click Wheel uitschakelen

Selecteer 'Instellingen' en stel 'Klik' in op 'Uit'.

Stel 'Klik' in op 'Aan' om het geluid van het Click Wheel weer in te schakelen.

### Snel door lange lijsten scrollen

U kunt snel door lange lijsten met nummers, video's of andere onderdelen scrollen door uw duim snel over het Click Wheel te bewegen.

Opmerking: Deze optie wordt niet in alle talen ondersteund.

### Snel door een lijst scrollen

- 1 Beweeg uw duim snel over het Click Wheel, zodat er een letter van het alfabet op het scherm wordt weergegeven.
- 2 Navigeer met behulp van het Click Wheel naar de eerste letter van het onderdeel dat u zoekt.

Onderdelen die beginnen met een symbool of een getal, worden na de letter 'Z' weergegeven.

- 3 Til uw duim even op om de normale scrolfunctie te activeren.
- 4 Scrol met behulp van het Click Wheel naar het gewenste onderdeel.

### Informatie over de iPod classic weergeven

U kunt informatie over de iPod classic weergeven, zoals de hoeveelheid beschikbare ruimte, het aantal nummers, video's, foto's en andere onderdelen dat op uw speler staat, het serienummer, het model en de softwareversie.

### Informatie weergeven over de iPod classic

 Selecteer 'Instellingen' > 'Info' en druk meerdere malen op de selectieknop om door de schermen met informatie te navigeren.

### Alle instellingen herstellen

U kunt de standaardwaarden van alle onderdelen in het Instellingen-menu herstellen.

### Alle instellingen herstellen

Selecteer 'Instellingen' > 'Herstel alle instellingen' en selecteer vervolgens 'Herstel'.

### De iPod classic aansluiten en loskoppelen

Als u de iPod classic op de computer aansluit, kunt u muziek, video's, foto's en bestanden toevoegen en de batterij opladen. Koppel de iPod classic los als u klaar bent.

### De iPod classic aansluiten

### De iPod classic op de computer aansluiten

 Sluit het ene uiteinde van de meegeleverde iPod Dock Connector-naar-USB-kabel aan op een USB 2.0-poort met hoog vermogen op de computer en sluit het andere uiteinde aan op de iPod classic.

Als u een iPod Dock gebruikt, kunt u het ene uiteinde van de kabel op een USB 2.0poort met hoog vermogen op de computer aansluiten, het andere uiteinde op het dock aansluiten en de iPod classic vervolgens in het dock plaatsen. *Opmerking:* De USB-poort op de meeste toetsenborden levert onvoldoende vermogen om de iPod classic op te laden. Sluit de iPod classic daarom aan op een USB 2.0-poort op uw computer, tenzij uw toetsenbord een USB 2.0-poort met hoog vermogen heeft.

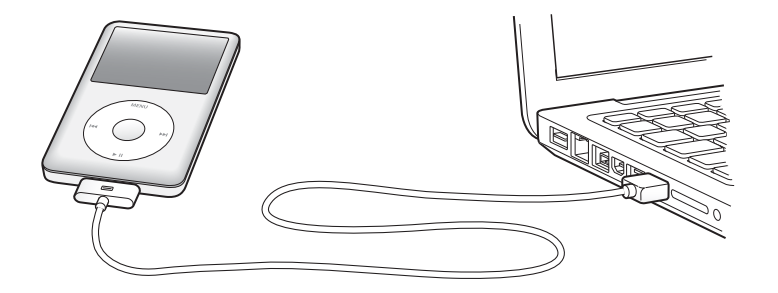

Standaard worden de nummers op de iPod classic automatisch gesynchroniseerd met de nummers in iTunes wanneer u de speler op de computer aansluit. Zodra de synchronisatie is voltooid, kunt u de iPod classic weer loskoppelen. U kunt nummers synchroniseren terwijl de batterij wordt opgeladen.

Als u de iPod classic op een andere computer aansluit en u hebt ingesteld dat muziekbestanden automatisch worden gesynchroniseerd, verschijnt er een melding in iTunes voordat er muziek wordt gesynchroniseerd. Als u op 'Ja' klikt, worden de nummers en andere audiobestanden die al op uw iPod classic staan gewist en vervangen door de nummers en audiobestanden op de computer waarop de iPod classic is aangesloten. Voor informatie over het kopiëren van muziek naar de iPod classic en het gebruik van de iPod classic met meerdere computers, gaat u naar Hoofdstuk 3, "Luisteren naar muziek," op pagina 33.

### De iPod classic loskoppelen

U mag de iPod classic tijdens het synchroniseren niet loskoppelen. U kunt in het scherm van de iPod classic eenvoudig zien of u de iPod classic veilig kunt loskoppelen. Koppel de iPod classic niet los als u de melding 'Verbonden' of 'Synchroniseren' ziet. Als u dit wel doet, kunnen bestanden op de iPod classic beschadigd raken.

Als een van deze meldingen wordt weergegeven, moet u de iPod classic van het bureaublad verwijderen voordat u de speler van de computer kunt loskoppelen.

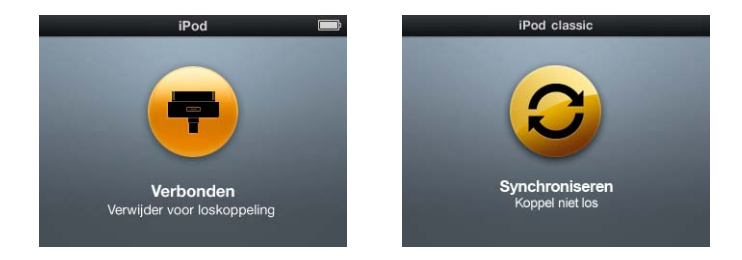

Als het hoofdmenu of een groot batterijsymbool wordt weergegeven, kunt u de iPod classic veilig loskoppelen.

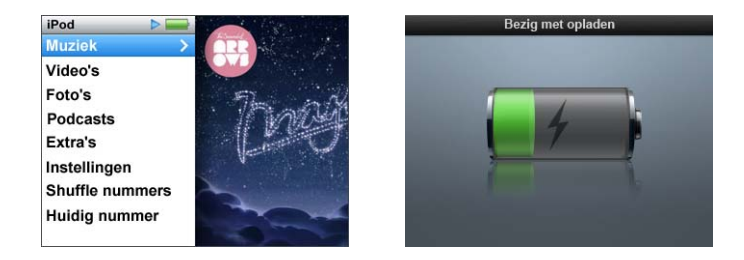

Wanneer u in iTunes hebt ingesteld dat u nummers op de iPod classic handmatig wilt beheren of dat de iPod classic als schijf wordt gebruikt, moet u de iPod classic altijd van het bureaublad verwijderen voordat u de speler van de computer loskoppelt. Zie "De iPod classic handmatig beheren" op pagina 30 en "De iPod classic als externe schijf gebruiken" op pagina 56.

Als u de iPod classic per ongeluk hebt losgekoppeld zonder dat u het apparaat eerst van het bureaublad hebt verwijderd, sluit u de iPod classic opnieuw op uw computer aan en voert u opnieuw een synchronisatie uit.

### De iPod classic van het bureaublad verwijderen

■ Klik in iTunes op de verwijderknop (▲) naast de iPod classic in de lijst met apparaten.

U kunt de iPod classic veilig loskoppelen wanneer een van deze berichten wordt weergegeven.

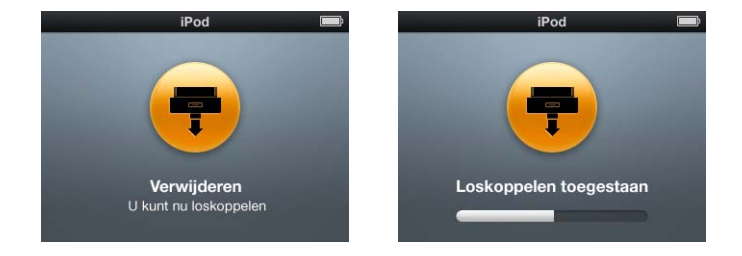

Als u een Mac hebt, kunt u de iPod classic ook verwijderen door het symbool van de iPod classic op het bureaublad naar de prullenmand te slepen.

Als u een Windows-computer hebt, kunt u de iPod classic ook verwijderen via Deze computer in Windows Verkenner of door op het symbool voor het veilig verwijderen van hardware in het systeemvak te klikken en de iPod classic vervolgens te selecteren.

### De iPod classic loskoppelen

 Koppel de kabel van de iPod classic los. Als de iPod classic zich in het dock bevindt, haalt u de speler hier gewoon uit.

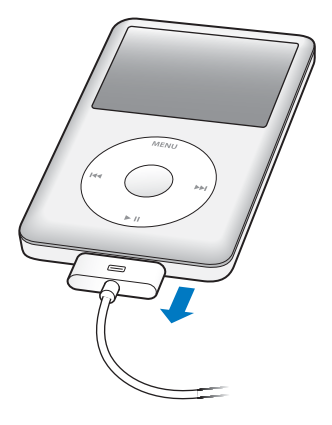

### Informatie over de batterij van de iPod classic

De iPod classic heeft een interne batterij die niet kan worden verwijderd. De eerste keer dat u de iPod classic gebruikt, kunt u de batterij het best ongeveer vier uur opladen of wachten tot het batterijsymbool in het scherm aangeeft dat de batterij volledig is opgeladen. Als de iPod classic enige tijd niet is gebruikt, moet de batterij mogelijk worden opgeladen.

De batterij van de iPod classic wordt in ongeveer twee uur tot tachtig procent opgeladen. Als u de batterij volledig wilt opladen, moet u hiervoor vier uur rekenen. Als u de batterij van de iPod classic oplaadt tijdens het kopiëren van bestanden of het afspelen van muziek, video's of een diavoorstelling, duurt het opladen mogelijk langer.

### De batterij van de iPod classic opladen

U kunt de batterij van de iPod classic op twee manieren opladen:

- Sluit de iPod classic op de computer aan.
- Gebruik de Apple USB-lichtnetadapter. Deze is afzonderlijk verkrijgbaar.

### De batterij opladen via de computer

 Sluit de iPod classic aan op een USB 2.0-poort op de computer. De computer moet aan staan en de sluimerstand moet zijn uitgeschakeld (op sommige Mac-computers kan de iPod classic wel worden opgeladen terwijl de sluimerstand is ingeschakeld). Als boven het batterijsymbool in het scherm van de iPod classic de tekst 'Bezig met opladen' wordt weergegeven, wordt de batterij opgeladen. Als de tekst 'Opgeladen' wordt weergegeven, is de batterij volledig opgeladen.

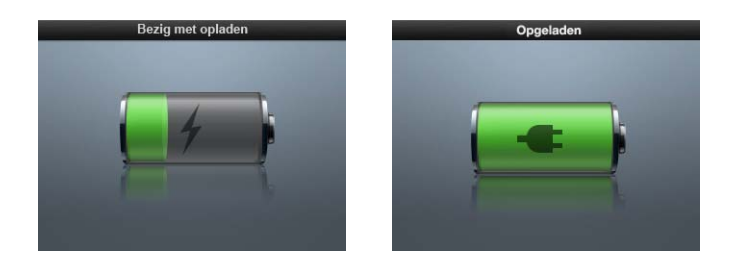

Als het grote batterijsymbool niet in het scherm wordt weergegeven, is de iPod classic waarschijnlijk niet op een USB-poort met hoog vermogen aangesloten. Probeer in dat geval een andere USB-poort op de computer.

*Belangrijk:* Als de melding 'Opladen, even geduld...' of 'Sluit voeding aan' wordt weergegeven in het scherm van de iPod classic, moet u de batterij opladen voordat er communicatie mogelijk is tussen de iPod classic en uw computer. Raadpleeg "In het scherm van de iPod classic wordt de melding 'Sluit voeding aan' weergegeven" op pagina 70.

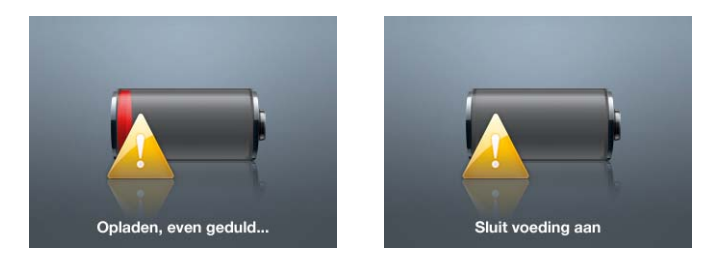

Als u de iPod classic wilt opladen wanneer u niet de beschikking over een computer hebt, kunt u de USB-lichtnetadapter van Apple aanschaffen.

### De batterij met behulp van de USB-lichtnetadapter van Apple opladen

1 Sluit het ene uiteinde van de iPod Dock Connector-naar-USB 2.0-kabel aan op de lichtnetadapter en sluit het andere uiteinde van de kabel aan op de iPod classic.

2 Sluit de lichtnetadapter vervolgens aan op een werkend stopcontact.

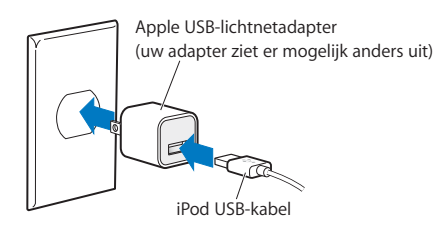

*WAARSCHUWING:* Zorg ervoor dat de wisselstroomstekker goed op de lichtnetadapter is aangesloten voordat u deze op een stopcontact aansluit.

### De status van de batterij

Als de iPod classic niet op een voedingsbron is aangesloten, wordt de huidige lading van de batterij bij benadering aangegeven door middel van het batterijsymbool in de rechterbovenhoek van het iPod classic-scherm.

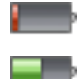

De batterij is voor minder dan

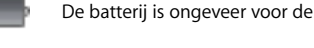

De batterij is volledig opgeladen.

Als de iPod classic op een voedingsbron is aangesloten, geeft het batterijsymbool weer dat de batterij wordt opgeladen of volledig is opgeladen.

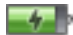

De batterij wordt opgeladen

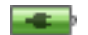

De batterij is volledig

U kunt de iPod classic loskoppelen en gebruiken voordat de batterij volledig is opgeladen.

*Opmerking:* Oplaadbare batterijen kunnen slechts een beperkt aantal malen worden opgeladen en moeten uiteindelijk worden vervangen. De gebruiksduur van de batterij en het aantal malen dat de batterij kan worden opgeladen, zijn afhankelijk van het gebruik en de instellingen. Ga voor meer informatie naar www.apple.com/nl/batteries.

### De iPod classic configureren

### Met behulp van iTunes op uw computer kunt u de iPod classic configureren om muziek, video en ander mediamateriaal af te spelen.

U gebruikt de iPod classic door nummers, audioboeken, films, tv-programma's, muziekvideo's en podcasts op uw computer te importeren en vervolgens op uw iPod classic te zetten. In dit hoofdstuk vindt u meer informatie over de verschillende stappen in dit proces, zoals:

- Muziek van uw cd-verzameling, uw harde schijf of de iTunes Store (onderdeel van iTunes en alleen in bepaalde landen beschikbaar) toevoegen aan het programma iTunes op uw computer
- Muziek en andere geluidsbestanden in afspeellijsten ordenen
- Afspeellijsten, nummers, audioboeken, video's en podcasts naar de iPod classic kopiëren

### Informatie over iTunes

iTunes is het gratis programma waarmee u het materiaal op de iPod classic configureert, ordent en beheert. Met iTunes kunt u onder andere muziekbestanden, audioboeken en podcasts synchroniseren met de iPod classic. Als iTunes nog niet op uw computer is geïnstalleerd, kunt u dit programma downloaden vanaf www.apple.com/nl/downloads. Voor de iPod classic is iTunes 9 of hoger vereist.

Met iTunes kunt u muziek vanaf cd's en internet importeren, nummers en ander audioen videomateriaal aanschaffen via de iTunes Store, persoonlijke compilaties van uw favoriete nummers maken (zogenaamde afspeellijsten), en uw afspeellijsten met de iPod classic synchroniseren. iTunes is bovendien voorzien van de nieuwe Genius-functie, waarmee u afspeellijsten en mixen aanmaakt van nummers uit uw iTunes-bibliotheek die goed bij elkaar passen. U kunt de Genius-afspeellijsten die u in iTunes hebt aangemaakt, naar de iPod classic kopiëren. U kunt ook op de iPod classic zelf Genius-afspeellijsten aanmaken en naar Genius-mixen luisteren. Om de Genius-functie te kunnen gebruiken, hebt u een iTunes Store-account nodig.

Maar met iTunes kunt u nog veel meer doen. Zo kunt u luisteren naar radiozenders op het internet, video's en tv-programma's bekijken en nummers beoordelen. Als u met de schijfeenheid in de computer cd's kunt branden, kunt u bovendien uw eigen cd's branden die geschikt zijn voor de meeste cd-spelers.

Voor informatie over deze functies van iTunes opent u het programma en kiest u 'Help' > 'iTunes Help'.

Als iTunes 9 of hoger al op uw computer is geïnstalleerd en u de iTunes-bibliotheek hebt geconfigureerd, kunt u doorgaan naar "Muziek, video's en ander materiaal aan de iPod classic toevoegen" op pagina 23.

### De iTunes-bibliotheek configureren

Om naar muziek op uw iPod classic te kunnen luisteren, moet u die muziek eerst in iTunes op uw computer importeren.

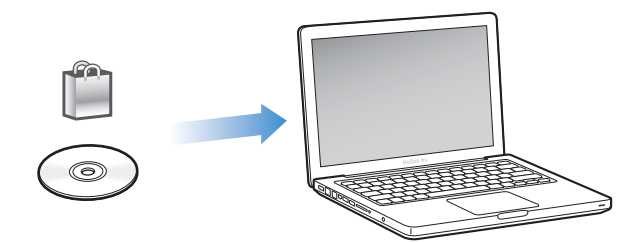

Drie manieren om muziek- en andere audiobestanden in iTunes te importeren:

- Muziek, audioboeken en video's kopen of podcasts downloaden via de iTunes Store
- Muziek- en andere geluidsbestanden importeren vanaf audio-cd's
- Muziek- en andere geluidsbestanden die al op de computer staan aan uw iTunesbibliotheek toevoegen

### Via de iTunes Store nummers kopen en podcasts downloaden

Wanneer u een internetverbinding hebt, kunt u eenvoudig online nummers, albums en audioboeken kopen en downloaden via de iTunes Store. U kunt ook een abonnement op podcasts nemen en deze downloaden. Daarnaast kunt u gratis onderwijsmateriaal downloaden via iTunes U. Om online muziek via de iTunes Store te kopen, moet u eerst in iTunes een gratis iTunes-account aanmaken. Vervolgens kunt u de gewenste nummers zoeken en kopen. Als u al een iTunes-account hebt, kunt u die account gebruiken om u bij de iTunes Store aan te melden en nummers te kopen.

U hebt geen iTunes Store-account nodig om podcasts te downloaden of een abonnement te nemen op podcasts.

Om toegang te verkrijgen tot de iTunes Store, opent u iTunes en klikt u aan de linkerzijde van het iTunes-venster onder 'Store' op 'iTunes Store'.

### Nummers op de computer aan uw iTunes-bibliotheek toevoegen

Als zich nummers op uw computer bevinden met een bestandsstructuur die door iTunes wordt ondersteund, kunt u de nummers eenvoudig aan iTunes toevoegen. Voor meer informatie over het importeren van nummers vanaf uw computer in iTunes opent u iTunes en kiest u 'Help' > 'iTunes Help'.

Met iTunes voor Windows kunt u niet-beveiligde WMA-bestanden omzetten in de AACof MP3-structuur. Dit is bijvoorbeeld handig als uw muziekbibliotheek is gecodeerd in de WMA-structuur.

Voor meer informatie opent u iTunes en kiest u 'Help' > 'iTunes Help'.

### Muziek vanaf audio-cd's in iTunes importeren

Met iTunes kunt u muziek en ander audiomateriaal vanaf uw audio-cd's importeren. Als u verbinding met internet hebt, zoekt iTunes op internet naar de namen van de nummers op de cd (indien beschikbaar) en geeft deze vervolgens in het iTunes-venster weer. Als u de nummers naar de iPod classic kopieert, wordt informatie over het nummer bijgevoegd. Voor meer informatie over het importeren van muziek vanaf cd's in iTunes opent u iTunes en kiest u 'Help' > 'iTunes Help'.

### Meer gegevens aan uw iTunes-bibliotheek toevoegen

Nadat u uw muziek in iTunes hebt geïmporteerd, kunt u handmatig meer nummer- en albumgegevens aan uw iTunes-bibliotheek toevoegen. De meeste informatie kan ook op de iPod classic worden weergegeven als u nummers naar de speler kopieert.

### Titels en andere informatie over nummers handmatig invoeren

Als u geen verbinding met internet hebt, als er geen informatie beschikbaar is over de muziek die u importeert of als u extra informatie wilt toevoegen (zoals de namen van componisten), kunt u de gegevens handmatig invoeren. Voor meer informatie over het invoeren van nummerinformatie opent u iTunes en kiest u 'Help' > 'iTunes Help'.

### Songteksten toevoegen

U kunt de songtekst van een nummer in de plattetekststructuur aan iTunes toevoegen, zodat u deze op de iPod classic kunt bekijken terwijl het nummer wordt afgespeeld. Voor meer informatie over het invoeren van songteksten opent u iTunes en kiest u 'Help' > 'iTunes Help'.

Zie "Songteksten op de iPod classic bekijken" op pagina 36 voor meer informatie.

### Albumillustraties toevoegen

Bij de muziek die u via de iTunes Store koopt, worden albumillustraties geleverd die u op de iPod classic kunt weergeven. U kunt albumillustraties automatisch toevoegen voor muziek die u van cd's hebt geïmporteerd, mits deze cd's in de iTunes Store verkrijgbaar zijn. U kunt albumillustraties handmatig toevoegen als u deze illustraties op uw computer hebt bewaard. Voor meer informatie over het toevoegen van albumillustraties opent u iTunes en kiest u 'Help' > 'iTunes Help'.

Zie "Albumillustraties op de iPod classic weergeven" op pagina 36 voor meer informatie.

### Uw muziekbestanden ordenen

In iTunes kunt u nummers en andere onderdelen in elke gewenste volgorde ordenen in lijsten, die afspeellijsten worden genoemd. U kunt bijvoorbeeld een afspeellijst aanmaken met nummers waarnaar u wilt luisteren tijdens het sporten of een afspeellijst aanmaken voor een bepaalde gelegenheid.

U kunt slimme afspeellijsten aanmaken die automatisch worden bijgewerkt op basis van de door u opgegeven voorwaarden. Als u in iTunes nummers toevoegt die voldoen aan de voorwaarden, worden de nummers automatisch aan de slimme afspeellijst toegevoegd.

U kunt Genius in iTunes inschakelen en afspeellijsten aanmaken van nummers die goed bij elkaar passen. Genius kan bovendien uw muziekbibliotheek automatisch ordenen door nummers in collecties (zogeheten 'Genius-mixen') te sorteren en te groeperen.

U kunt net zoveel afspeellijsten aanmaken als u wilt en elk nummer in uw iTunesbibliotheek gebruiken. De nummers die u aan een afspeellijst toevoegt of uit een afspeellijst verwijdert, blijven gewoon in uw bibliotheek staan.

Voor meer informatie over het aanmaken van afspeellijsten in iTunes opent u iTunes en kiest u 'Help' > 'iTunes Help'.

*Opmerking:* Zie "On-The-Go-afspeellijsten op de iPod classic aanmaken" op pagina 38 om een afspeellijst op de iPod classic aan te maken terwijl de iPod classic niet op uw computer is aangesloten.

### Genius inschakelen in iTunes

Genius zoekt naar nummers in uw bibliotheek die goed bij elkaar passen om daar vervolgens Genius-afspeellijsten en Genius-mixen van te maken.

Een Genius-afspeellijst is gebaseerd op een nummer dat u selecteert. iTunes stelt vervolgens een Genius-afspeellijst samen met nummers die goed passen bij het nummer dat u hebt geselecteerd.

Genius-mixen zijn voorgeselecteerde compilaties van nummers die goed bij elkaar passen. Ze worden voor u aangemaakt door iTunes. Het programma gebruikt hiervoor nummers uit uw bibliotheek. Elke Genius-mix is bedoeld om steeds een andere luisterervaring te bieden. Gebaseerd op de variatie in het muziekaanbod in uw iTunesbibliotheek maakt iTunes maximaal twaalf Genius-mixen aan.

Als u Genius-afspeellijsten en Genius-mixen wilt aanmaken op de iPod classic, moet u Genius eerst inschakelen in iTunes. Voor meer informatie opent u iTunes en kiest u 'Help' > 'iTunes Help'. De Genius-afspeellijsten en Genius-mixen die u in iTunes hebt aangemaakt, kunt u net als andere iTunes-afspeellijsten met de iPod classic synchroniseren. U kunt Geniusmixen niet handmatig naar de iPod classic kopiëren. Zie "Genius-afspeellijsten en Genius-mixen synchroniseren met de iPod classic" op pagina 26.

Genius is een gratis dienst waarvoor u echter wel een iTunes Store-account nodig hebt. Als u nog geen account hebt, kunt u er een aanmaken wanneer u Genius inschakelt.

### Video's in iTunes importeren

U kunt video's op een van de onderstaande manieren in iTunes importeren.

### Video's kopen of huren en videopodcasts downloaden via de iTunes Store

Om video's (films, tv-programma's en muziekvideo's) te kopen of films online te huren via de iTunes Store (onderdeel van iTunes dat alleen in bepaalde landen beschikbaar is), logt u met uw iTunes Store-account in, zoekt u de gewenste video's en koopt of huurt u deze vervolgens.

De huurperiode van een film verloopt dertig dagen nadat u de film hebt gehuurd of 24 uur nadat u het afspelen hebt gestart (de vereisten zijn buiten de Verenigde Staten mogelijk anders). Films waarvan de huurperiode is verlopen, worden automatisch verwijderd. Deze voorwaarden zijn van toepassing op de Amerikaanse iTunes Store. De voorwaarden kunnen per land verschillen.

Om toegang te verkrijgen tot de iTunes Store, opent u iTunes en klikt u aan de linkerzijde van het iTunes-venster onder 'Store' op 'iTunes Store'.

U kunt een filmtrailer of voorvertoning van een tv-programma bekijken door op de knop ernaast te klikken.

Video's die u hebt gekocht, worden weergegeven wanneer u in de lijst aan de linkerzijde van het iTunes-venster bijvoorbeeld 'Films' of 'Tv-programma's' (onder 'Bibliotheek') of 'Aangeschaft' (onder 'Store') selecteert. Video's die u hebt gehuurd, worden weergegeven wanneer u 'Gehuurde films' (onder 'Bibliotheek') selecteert.

Sommige menuonderdelen hebben nog andere opties. Zo kunt u voor tv-programma's een seizoenspas kopen voor alle afleveringen.

Videopodcasts worden in de iTunes Store bij andere podcasts weergegeven. U kunt een abonnement nemen op een videopodcast en deze downloaden, net zoals u dat doet met andere podcasts. U hebt geen iTunes Store-account nodig om podcasts te downloaden. Zie "Via de iTunes Store nummers kopen en podcasts downloaden" op pagina 18.

### Versies van uw eigen video's aanmaken die geschikt zijn voor de iPod classic

U kunt andere videobestanden weergeven op de iPod classic, zoals video's die u hebt gemaakt in iMovie op een Mac of video's die u hebt gedownload van het internet. Hiervoor importeert u de video in iTunes, converteert u deze (indien nodig) naar een geschikte structuur voor de iPod classic en kopieert u de video vervolgens naar de iPod classic.

iTunes ondersteunt een groot aantal van de videostructuren die door QuickTime worden ondersteund. Zie "Een nummer of ander onderdeel kan niet naar de iPod classic worden gekopieerd" op pagina 71 voor meer informatie.

Sommige video's zijn mogelijk direct gereed voor gebruik op de iPod classic nadat u ze in iTunes hebt geïmporteerd.

Als u een video naar de iPod classic kopieert (zie "Video's automatisch synchroniseren" op pagina 27) en er een melding verschijnt dat de video niet kan worden afgespeeld op de iPod classic, moet u de video eerst converteren naar een geschikte structuur voor de iPod classic. Afhankelijk van de lengte en inhoud van een video kan het converteren naar een geschikte structuur voor de iPod classic enkele minuten tot enkele uren duren.

Als u een video aanmaakt met een geschikte structuur voor de iPod classic, blijft de oorspronkelijke video in uw iTunes-bibliotheek behouden.

Voor meer informatie over het converteren van video's voor de iPod classic opent u iTunes en kiest u 'Help' > 'iTunes Help' of gaat u naar www.info.apple.com/kbnum/n302758-nl (Engelstalig).

# Muziek, video's en ander materiaal aan de iPod classic toevoegen

Nadat u uw muziek in iTunes hebt geïmporteerd en geordend, kunt u de nummers eenvoudig naar de iPod classic kopiëren.

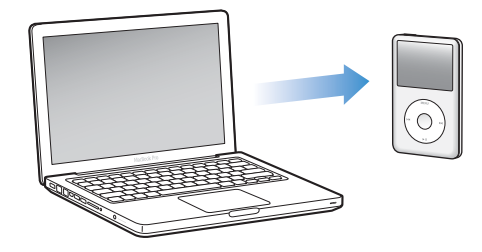

Om in te stellen hoe muziek, video's, foto's en ander materiaal van uw computer naar de iPod classic wordt overgebracht, sluit u de iPod classic aan op uw computer en geeft u vervolgens in het iTunes-voorkeurenvenster de instellingen voor de iPod classic op.

### De iPod classic voor de eerste keer op een computer aansluiten

De eerste keer dat u de iPod classic na de installatie van iTunes op uw computer aansluit, wordt iTunes automatisch geopend en verschijnt de iPod classic-configuratieassistent.

### De iPod classic-configuratie-assistent gebruiken

- 1 Geef een naam op voor de iPod classic. Dit is de naam die ook wordt weergegeven in de lijst met apparaten aan de linkerzijde van het iTunes-venster.
- 2 Geef uw instellingen op. Automatische synchronisatie is standaard ingeschakeld.

Zie het volgende gedeelte voor meer informatie over automatische en handmatige synchronisatie.

3 Klik op 'Gereed'.

U kunt de apparaatnaam en de instellingen wijzigen als u de iPod classic op de computer aansluit.

Nadat u op 'Gereed' hebt geklikt, wordt het paneel 'Samenvatting' weergegeven. Als u automatische synchronisatie hebt ingesteld, wordt het synchronisatieproces voor de iPod classic gestart.

### Materiaal automatisch of handmatig kopiëren

### U kunt materiaal op twee manieren naar de iPod classic kopiëren:

- Automatisch synchroniseren: Als u de iPod classic op de computer aansluit, wordt de , iPod classic automatisch bijgewerkt met de onderdelen in uw iTunes-bibliotheek. U kunt al uw nummers, afspeellijsten, video's en podcasts synchroniseren. Als er op de iPod classic onvoldoende ruimte beschikbaar is voor uw volledige iTunes-bibliotheek, kunt u ook alleen geselecteerde onderdelen synchroniseren. De iPod classic kan met slechts één computer tegelijk automatisch worden gesynchroniseerd.
- De iPod classic handmatig beheren: Als u de iPod classic op de computer aansluit, kunt u afzonderlijke nummers en afspeellijsten naar de iPod classic slepen en afzonderlijke nummers en afspeellijsten van de iPod classic verwijderen. Met deze methode kunt u nummers van verschillende computers naar de iPod classic kopiëren, zonder dat bestaande nummers op de speler worden verwijderd. Als u instelt dat u handmatig muziek wilt kopiëren, moet u de iPod classic altijd verwijderen in iTunes voordat u de speler loskoppelt. Zie "De iPod classic handmatig beheren" op pagina 30 om direct naar het gedeelte te gaan over handmatig beherer van materiaal.

### Muziek automatisch synchroniseren

Standaard is ingesteld dat de iPod classic automatisch wordt gesynchroniseerd met alle nummers en afspeellijsten wanneer u de speler op de computer aansluit. Dit is de eenvoudigste manier om muziek naar de iPod classic te kopiëren. U hoeft de iPod classic alleen maar op de computer aan te sluiten en de nummers, audioboeken, video's en andere onderdelen worden automatisch gekopieerd. Vervolgens koppelt u de speler weer los en kunt u op pad. De nummers die u aan iTunes hebt toegevoegd nadat u de iPod classic de laatste keer op de computer hebt aangesloten, worden automatisch naar de iPod classic gekopieerd. Als u nummers uit iTunes hebt verwijderd, worden deze ook van de iPod classic verwijderd.

### Muziek op de iPod classic synchroniseren

 Sluit de iPod classic op de computer aan. Als u in iTunes hebt ingesteld dat de iPod classic automatisch wordt gesynchroniseerd, begint de synchronisatie direct.

*Belangrijk:* Als u de iPod classic aansluit op een computer waarmee de speler niet is gesynchroniseerd, wordt u gevraagd of u nummers automatisch wilt synchroniseren. Als u hiermee akkoord gaat, worden alle nummers, audioboeken en video's van de iPod classic verwijderd en vervangen door de nummers en andere onderdelen die op deze computer staan.

Tijdens de synchronisatie van de muziek op de iPod classic met de muziek op de computer, wordt de voortgang in het iTunes-statusvenster weergegeven en wordt naast het symbool van de iPod classic in de lijst met apparaten een synchronisatiesymbool weergegeven.

Als de speler is bijgewerkt, verschijnt in iTunes het volgende bericht: "De iPod is bijgewerkt.". Een balk onder in het iTunes-venster geeft aan hoeveel schijfruimte door het verschillende materiaal wordt verbruikt.

Als er op de iPod classic onvoldoende ruimte is voor al uw muziek, kunt u in iTunes instellen dat alleen geselecteerde nummers en afspeellijsten worden gesynchroniseerd. Alleen de nummers en afspeellijsten die u opgeeft worden dan gesynchroniseerd met de iPod classiciPod nano.

# Muziek van geselecteerde afspeellijsten, artiesten en genres synchroniseren met de iPod classic

U kunt in iTunes instellen dat alleen geselecteerde afspeellijsten, artiesten en genres worden gesynchroniseerd met de iPod classic als de muziek in uw iTunes-bibliotheek niet volledig op de iPod classic past. Alleen de muziek uit de afspeellijsten, artiesten en genres die u hebt geselecteerd, worden dan met de iPod classic gesynchroniseerd.

### In iTunes instellen dat alleen muziek van geselecteerde afspeellijsten, artiesten en genres met de iPod classic wordt gesynchroniseerd

1 Selecteer in iTunes de iPod classic in de lijst met apparaten en klik op de tab 'Muziek'.

- 2 Schakel het aankruisvak 'Synchroniseer muziek' (Mac) of 'Muziek synchroniseren' (Windows) in en selecteer vervolgens 'Geselecteerde afspeellijsten, artiesten en genres'.
- 3 Selecteer de gewenste afspeellijsten, artiesten of genres.
- 4 Als u ook muziekvideo's wilt synchroniseren, schakelt u het aankruisvak 'Inclusief muziekvideo's' in.
- 5 Om in iTunes in te stellen dat automatisch de vrije ruimte op de iPod classic wordt benut, selecteert u 'Vul vrije ruimte automatisch met nummers' (Mac) of 'Vrije ruimte automatisch met nummers vullen' (Windows).
- 6 Klik op 'Pas toe' (Mac) of 'Toepassen' (Windows).

*Opmerking:* Als het aankruisvak 'Synchroniseer alleen geselecteerde nummers en video's' (Mac) of 'Alleen geselecteerde nummers en video's synchroniseren' (Windows) in het paneel 'Samenvatting' is ingeschakeld, worden alleen de onderdelen gesynchroniseerd die zijn geselecteerd.

# Genius-afspeellijsten en Genius-mixen synchroniseren met de iPod classic

U kunt in iTunes instellen dat Genius-afspeellijsten en Genius-mixen worden gesynchroniseerd met de iPod classic.

U kunt Genius-afspeellijsten handmatig naar de iPod classic kopiëren. Genius-mixen kunnen alleen automatisch worden gesynchroniseerd. U kunt dus geen Genius-mixen naar de iPod classic kopiëren als u uw materiaal handmatig beheert.

Als u Genius-mixen selecteert om te synchroniseren, is het mogelijk dat enkele extra nummers uit uw bibliotheek worden geselecteerd en gesynchroniseerd die u niet hebt geselecteerd.

# In iTunes instellen dat Genius-afspeellijsten en geselecteerde Genius-mixen worden gesynchroniseerd met de iPod classic

- 1 Selecteer in iTunes de iPod classic in de lijst met apparaten en klik op de tab 'Muziek'.
- 2 Schakel het aankruisvak 'Synchroniseer muziek' (Mac) of 'Muziek synchroniseren' (Windows) in en selecteer vervolgens 'Geselecteerde afspeellijsten, artiesten en genres'.
- 3 Selecteer onder 'Afspeellijsten' de gewenste Genius-afspeellijsten en Genius-mixen.
- 4 Klik op 'Pas toe' (Mac) of 'Toepassen' (Windows).

Als u ervoor kiest uw hele muziekbibliotheek te synchroniseren, worden alle Geniusafspeellijsten en Genius-mixen gesynchroniseerd.

Als het aankruisvak 'Synchroniseer alleen geselecteerde nummers en video's' (Mac) of 'Alleen geselecteerde nummers en video's synchroniseren' (Windows) in het paneel 'Samenvatting' is ingeschakeld, worden alleen de onderdelen gesynchroniseerd die zijn geselecteerd.

### Video's naar de iPod classic kopiëren

Het kopiëren van films en tv-programma's naar de iPod classic verloopt op vrijwel dezelfde manier als het kopiëren van nummers. U kunt in iTunes instellen dat de iPod classic automatisch wordt gesynchroniseerd met alle films en tv-programma's op de computer wanneer u de iPod classic op de computer aansluit, of u kunt instellen dat alleen geselecteerde afspeellijsten worden gesynchroniseerd. U kunt films en tv-programma's op vorgramma's op kandmatig beheren. Met deze methode kunt u video's van verschillende computers naar de iPod classic kopiëren, zonder dat bestaande video's op de speler worden verwijderd.

*Opmerking:* Muziekvideo's worden bij nummers onder 'Muziek' in uw iTunesbibliotheek weergegeven.

Raadpleeg "Muziek, video's en ander materiaal aan de iPod classic toevoegen" op pagina 23.

*Belangrijk:* U kunt een gehuurde film op één apparaat tegelijk bekijken. Als u bijvoorbeeld een film bij de iTunes Store huurt en naar de iPod classic kopieert, kunt u deze alleen op de iPod classic afspelen. Als u de film weer naar iTunes kopieert, kunt u deze alleen in iTunes en niet op de iPod classic bekijken.Vergeet bovendien niet dat voor films een huurtermijn geldt.

### Video's automatisch synchroniseren

Standaard is ingesteld dat de iPod classic automatisch wordt gesynchroniseerd met alle video's wanneer u de speler op de computer aansluit. Dit is de eenvoudigste manier om video's naar de iPod classic te kopiëren. U hoeft de iPod classic alleen maar op de computer aan te sluiten en de video's en andere onderdelen worden automatisch gekopieerd. Vervolgens koppelt u de speler weer los en kunt u op pad. De video's die u aan iTunes hebt toegevoegd nadat u de iPod classic de laatste keer op de computer hebt aangesloten, worden automatisch naar de iPod classic gekopieerd. Als u video's uit iTunes hebt verwijderd, worden deze ook van de iPod classic verwijderd.

Als op de iPod classic onvoldoende ruimte beschikbaar is voor al uw video's, kunt u iTunes instellen dat alleen geselecteerde video's worden gesynchroniseerd. U kunt geselecteerde video's of geselecteerde afspeellijsten die video's bevatten synchroniseren.

De instellingen voor het synchroniseren van films en tv-programma's staan los van elkaar. Filminstellingen hebben geen invloed op instellingen voor tv-programma's en andersom.

### In iTunes instellen dat films met de iPod classic worden gesynchroniseerd

- 1 Selecteer in iTunes de iPod classic in de lijst met apparaten en klik op de tab 'Films'.
- 2 Schakel het aankruisvak 'Synchroniseer films' (Mac) of 'Films synchroniseren' (Windows) in.

3 Selecteer de gewenste films of afspeellijsten.

Alle, recente, of onbekeken films: Selecteer 'Automatisch inclusief ... films' en kies de gewenste optie uit het venstermenu.

Geselecteerde films of afspeellijsten: Selecteer de gewenste films of afspeellijsten.

4 Klik op 'Pas toe' (Mac) of 'Toepassen' (Windows).

Als het aankruisvak 'Synchroniseer alleen geselecteerde nummers en video's' (Mac) of 'Alleen geselecteerde nummers en video's synchroniseren' (Windows) in het paneel 'Samenvatting' is ingeschakeld, worden alleen de onderdelen gesynchroniseerd die zijn geselecteerd.

In iTunes instellen dat tv-programma's met de iPod classic worden gesynchroniseerd

- 1 Selecteer de iPod classic in de lijst met apparaten in iTunes en klik op de tab 'Tvprogramma's'.
- 2 Schakel het aankruisvak 'Synchroniseer tv-programma's' (Mac) of 'Tv-programma's synchroniseren' (Windows) in.

Alle, recente of onbekeken afleveringen: Selecteer de optie 'Automatisch inclusief ... afleveringen van ...' en kies de gewenste opties uit de venstermenu's.

Afleveringen in geselecteerde afspeellijsten: Selecteer de gewenste afspeellijsten.

3 Klik op 'Pas toe' (Mac) of 'Toepassen' (Windows).

Als het aankruisvak 'Synchroniseer alleen geselecteerde nummers en video's' (Mac) of 'Alleen geselecteerde nummers en video's synchroniseren' (Windows) in het paneel 'Samenvatting' is ingeschakeld, worden alleen de onderdelen gesynchroniseerd die zijn geselecteerd.

### Podcasts naar de iPod classic kopiëren

De opties die u instelt voor het kopiëren van podcasts naar de iPod classic staan geheel los van de opties voor het kopiëren van nummers en video's. De instellingen voor podcasts hebben geen invloed op de instellingen voor video's, en omgekeerd. U kunt in iTunes instellen dat alle of geselecteerde podcasts automatisch worden gesynchroniseerd, maar u kunt ook handmatig podcasts naar de iPod classic kopiëren.

### In iTunes instellen dat podcasts op de iPod classic automatisch worden bijgewerkt

- 1 Selecteer in iTunes de iPod classic in de lijst met apparaten en klik op de tab 'Podcasts'.
- 2 Schakel het aankruisvak 'Synchroniseer podcasts' (Mac) of 'Podcasts synchroniseren' (Windows) in het paneel 'Podcasts' in.
- 3 Selecteer de gewenste podcasts, afleveringen en afspeellijsten en stel de gewenste opties voor synchronisatie in.
- 4 Klik op 'Pas toe' (Mac) of 'Toepassen' (Windows).

Wanneer u hebt ingesteld dat podcasts op de iPod classic automatisch worden gesynchroniseerd, wordt de iPod classic bijgewerkt zodra u de speler op de computer aansluit.

Als het aankruisvak 'Synchroniseer alleen geselecteerde nummers en video's' (Mac) of 'Alleen geselecteerde nummers en video's synchroniseren' (Windows) in het paneel 'Samenvatting' is ingeschakeld, worden alleen de onderdelen gesynchroniseerd die zijn geselecteerd.

### Videopodcasts naar de iPod classic kopiëren

U kunt videopodcasts op dezelfde wijze als andere podcasts naar de iPod classic kopiëren (zie "Podcasts naar de iPod classic kopiëren" op pagina 28). Als een podcast een video bevat, wordt de video afgespeeld wanneer u deze in het Podcasts-menu selecteert.

### iTunes U-materiaal naar de iPod classic kopiëren

De instellingen voor het kopiëren van iTunes U-materiaal naar de iPod classic staan los van de instellingen voor het kopiëren van ander materiaal. De iTunes U-instellingen hebben geen invloed op andere instellingen, en omgekeerd. U kunt in iTunes instellen dat al het iTunes U-materiaal of alleen geselecteerd iTunes U-materiaal automatisch moet worden gesynchroniseerd, maar u kunt ook handmatig iTunes U-materiaal naar de iPod classic kopiëren.

### In iTunes instellen dat iTunes U-materiaal op de iPod classic automatisch wordt bijgewerkt

- 1 Selecteer in iTunes de iPod classic in de lijst met apparaten en klik op de tab 'iTunes U'.
- 2 Schakel in het paneel 'iTunes U' het aankruisvak 'Synchroniseer iTunes U' (Mac) of 'iTunes U synchroniseren' (Windows) in.
- 3 Selecteer de verzamelingen, onderdelen en afspeellijsten en stel de gewenste opties voor synchronisatie in.
- 4 Klik op 'Pas toe' (Mac) of 'Toepassen' (Windows).

Wanneer u hebt ingesteld dat iTunes U-materiaal automatisch wordt gesynchroniseerd, wordt de iPod classic bijgewerkt zodra u de speler op de computer aansluit.

Als het aankruisvak 'Synchroniseer alleen geselecteerde nummers en video's' (Mac) of 'Alleen geselecteerde nummers en video's synchroniseren' (Windows) in het paneel 'Samenvatting' is ingeschakeld, worden alleen de onderdelen gesynchroniseerd die in uw iTunes U-bibliotheek en andere bibliotheken zijn geselecteerd.

### Audioboeken naar de iPod classic kopiëren

U kunt audioboeken aanschaffen en downloaden via de iTunes Store of audible.com, of audioboeken vanaf cd's importeren en deze op de iPod classic beluisteren.

Met behulp van iTunes kunt u de audioboeken naar de iPod classic kopiëren. Als de iPod classic automatisch wordt gesynchroniseerd, worden alle audioboeken in uw iTunes-bibliotheek in een afspeellijst met de naam 'Audioboeken' geplaatst. Deze lijst kunt u vervolgens synchroniseren met de iPod classic. Als u het materiaal op de iPod classic handmatig beheert, kunt u audioboeken afzonderlijk naar de speler kopiëren.

### Audioboeken op de iPod classic synchroniseren

- 1 Selecteer in iTunes de iPod classic in de lijst met apparaten en klik op de tab 'Muziek'.
- 2 Schakel het aankruisvak 'Synchroniseer muziek' (Mac) of 'Muziek synchroniseren' (Windows) in en voer vervolgens een van de volgende stappen uit:
  - Selecteer 'Gehele muziekbibliotheek'.
  - Selecteer 'Geselecteerde afspeellijsten, artiesten en genres' en vervolgens 'Audioboeken' (onder 'Afspeellijsten').
- 3 Klik op 'Pas toe' (Mac) of 'Toepassen' (Windows).

De speler wordt automatisch bijgewerkt.

### Ander materiaal naar de iPod classic kopiëren

U kunt met behulp van iTunes ook foto's, games, contactgegevens en nog veel meer met de iPod classic synchroniseren. U kunt in iTunes instellen dat uw materiaal automatisch wordt gesynchroniseerd of u kunt het materiaal op uw iPod classic handmatig beheren.

Zie voor meer informatie over het kopiëren van ander materiaal naar de iPod classic de volgende gedeelten:

- "Foto's van uw computer naar de iPod classic kopiëren" op pagina 50
- "Spellen automatisch synchroniseren met de iPod classic" op pagina 60
- "Gegevens van contactpersonen, agenda's en takenlijsten synchroniseren" op pagina 61

### De iPod classic handmatig beheren

Als u de iPod classic handmatig beheert, kunt u afzonderlijke nummers (inclusief muziekvideo's) en video's (inclusief films en tv-programma's) toevoegen en verwijderen. Ook kunt u muziek en video's van meerdere computers naar de iPod classic kopiëren, zonder dat bestaande onderdelen op de iPod classic worden verwijderd.

U kunt Genius-mixen niet handmatig kopiëren naar de iPod classic, maar Geniusafspeellijsten wel. Als u instelt dat video's en muziek op de iPod classic handmatig worden beheerd, worden de opties voor automatische synchronisatie in de panelen 'Muziek', 'Films', 'Tvprogramma's', 'Podcasts', 'iTunes U', 'Foto's', 'Adressen' en 'Games' uitgeschakeld. Het is niet mogelijk bepaalde onderdelen handmatig te beheren terwijl u tegelijkertijd andere onderdelen automatisch synchroniseert.

Als u in iTunes hebt ingesteld dat u materiaal handmatig beheert, kunt u deze instelling later wijzigen, zodat de speler automatisch wordt bijgewerkt.

### In iTunes instellen dat materiaal handmatig op de iPod classic wordt beheerd

- 1 Selecteer in iTunes de iPod classic in de lijst met apparaten en klik op de tab 'Samenvatting'.
- 2 Selecteer in het gedeelte 'Opties' de optie 'Beheer muziek en video's handmatig' (Mac) of 'Muziek en video's handmatig beheren' (Windows).
- 3 Klik op 'Pas toe' (Mac) of 'Toepassen' (Windows).

Als u het materiaal op de iPod classic handmatig beheert, moet u de iPod classic altijd verwijderen in iTunes voordat u de speler loskoppelt.

Als u een handmatig beheerde iPod classic aansluit op een computer, wordt deze aan de linkerzijde van het iTunes-venster in de lijst met apparaten weergegeven.

### Een nummer, video of ander onderdeel naar de iPod classic kopiëren

- 1 Klik in iTunes op 'Muziek' of op een ander onderdeel in de lijst aan de linkerzijde.
- 2 Sleep een nummer of ander onderdeel naar het symbool van de iPod classic in de lijst met apparaten.

### Een nummer, video of ander onderdeel van de iPod classic verwijderen

- 1 Open iTunes en selecteer de iPod classic in de lijst met apparaten.
- 2 Selecteer een nummer of ander onderdeel op de iPod classic en druk op de Delete- of Backspace-toets op het toetsenbord.

De nummers of onderdelen die u handmatig van de iPod classic verwijdert, worden niet uit uw iTunes-bibliotheek verwijderd.

### Een nieuwe afspeellijst op de iPod classic aanmaken

- 1 Selecteer in iTunes de iPod classic in de lijst met apparaten en klik op de knop met het plusteken (+) of kies 'Archief' > 'Nieuwe afspeellijst' (Mac) of 'Bestand' > 'Nieuwe afspeellijst' (Windows).
- 2 Typ een naam voor de afspeellijst.
- 3 Klik in de bibliotheek bijvoorbeeld op 'Muziek' en sleep vervolgens nummers of andere onderdelen naar de afspeellijst.

### Onderdelen aan een afspeellijst op de iPod classic toevoegen of eruit verwijderen

 Sleep een onderdeel naar een afspeellijst op de iPod classic om het toe te voegen.
Selecteer een onderdeel in een afspeellijst en druk op de Delete-toets of Backspacetoets op het toetsenbord om het onderdeel te verwijderen.

# In iTunes opnieuw instellen dat muziek, video's en podcasts automatisch worden gesynchroniseerd

- 1 Selecteer in iTunes de iPod classic in de lijst met apparaten en klik op de tab 'Samenvatting'.
- 2 Schakel het aankruisvak 'Beheer muziek en video's handmatig' (Mac) of 'Muziek en video's handmatig beheren' (Windows) uit.
- 3 Klik op 'Pas toe' (Mac) of 'Toepassen' (Windows).

De speler wordt automatisch bijgewerkt.

### Luisteren naar muziek

# In dit hoofdstuk leest u hoe u onderweg naar materiaal op de iPod classic luistert.

Nadat u de iPod classic hebt geconfigureerd, kunt u nummers, podcasts, audioboeken en nog veel meer beluisteren.

### Muziek en ander geluidsmateriaal afspelen

Als een nummer wordt afgespeeld, wordt het scherm 'Huidig nummer' weergegeven. In de tabel hieronder worden de onderdelen in het scherm 'Huidig nummer' op de iPod classic beschreven.

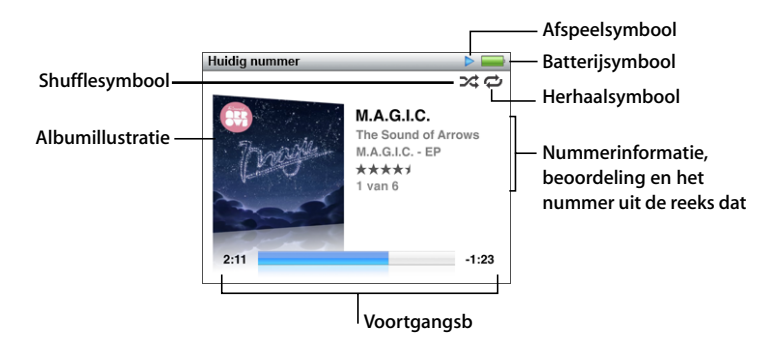

| Onderdeel in het scherm<br>'Huidig nummer' | Functie                                                                                                    |
|--------------------------------------------|----------------------------------------------------------------------------------------------------|
| Shufflesymbool (汉)                         | Dit symbool wordt weergegeven als u hebt ingesteld dat de iPod classic nummers of albums in willekeurige volgorde afspeelt.                                                                                                    |
| Herhaalsymbool (禪)                         | Dit symbool verschijnt als u hebt ingesteld dat alle nummers op de<br>iPod classic worden herhaald. Het symbool voor herhaling van één<br>nummer ( <b>D</b> ) wordt weergegeven als u hebt ingesteld dat één<br>nummer op de iPod classic wordt herhaald. |
| Afspeelsymbool                             | Dit symbool wordt weergegeven wanneer een nummer wordt<br>afgespeeld. Het pauzesymbool (II) wordt weergegeven wanneer<br>het afspelen van een nummer is onderbroken.                                                                                      |

| Onderdeel in het scherm<br>'Huidig nummer' | Functie                                                                                                    |
|--------------------------------------------|----------------------------------------------------------------------------------------------------|
| Batterijsymbool                            | Dit symbool geeft aan hoe ver de batterij nog is opgeladen.                                                                                                    |
| Albumillustratie                           | Hier wordt de albumillustratie weergegeven, indien aanwezig.                                                                                                    |
| Nummerinformatie                           | Hier worden de titel van het nummer, de artiest en de albumtitel<br>weergegeven. Als u een beoordeling toekent aan het nummer,<br>worden hier sterren weergegeven. Ook wordt hier weergegeven<br>welk nummer van de huidige reeks nummers momenteel wordt<br>afgespeeld. |
| Voortgangsbalk                             | Hier wordt de reeds verstreken en nog resterende tijd van het<br>huidige nummer weergegeven.                                                                                                    |

Druk op de selectieknop om door de overige onderdelen in het scherm 'Huidig nummer' te nagiveren:

| Schermonderdeel   | Functie                                                                                                    |
|-------------------|----------------------------------------------------------------------------------------------------|
| Navigatiebalk     | Hiermee kunt u snel naar een ander gedeelte van het nummer<br>gaan.                                                                                                    |
| Genius-schuifknop | Hiermee maakt u een Genius-afspeellijst aan op basis van het<br>huidige nummer. De Genius-schuifknop verschijnt niet als geen<br>Genius-informatie over het huidige nummer beschikbaar is. |
| Shuffleschuifknop | Hiermee kunt u de shufflefunctie voor nummers of albums gebruiken vanuit het scherm 'Huidig nummer'.                                                                                       |
| Nummerbeoordeling | Hiermee kunt u een beoordeling aan een nummer toekennen.                                                                                                    |
| Songtekst         | Hier wordt de songtekst van het huidige nummer weergegeven.<br>De songtekst wordt alleen weergegeven als u deze in iTunes hebt<br>toegevoegd.                                              |

U kunt met behulp van het Click Wheel en de selectieknop een nummer of muziekvideo zoeken.

Wanneer u muziekvideo's afspeelt vanuit het Muziek-menu, hoort u alleen de muziek. Wanneer u muziekvideo's afspeelt vanuit het Video's-menu, ziet u daarnaast ook de video.

### Een nummer zoeken en het nummer afspelen

 Selecteer 'Muziek', zoek een nummer of muziekvideo en druk op de afspeel-/ pauzeknop.

### Het afspeelvolume wijzigen

• Als de voortgangsbalk wordt weergegeven, kunt u het volume aanpassen met behulp van het Click Wheel.

Als u de voortgangsbalk niet ziet, drukt u op de selectieknop totdat de balk verschijnt.

### Naar een ander gedeelte van een nummer gaan

- 1 Druk op de selectieknop totdat de navigatiebalk wordt weergegeven.
- 2 Gebruik het Click Wheel om de afspeelkop op de navigatiebalk te verplaatsen.

### Een Genius-afspeellijst aanmaken op basis van het huidige nummer

- 1 Druk op de selectieknop totdat de Genius-schuifknop wordt weergegeven.
- 2 Verplaats de schuifknop met behulp van het Click Wheel naar 'Start'.

De Genius-schuifknop verschijnt niet als geen Genius-informatie over het huidige nummer beschikbaar is.

### Shuffleopties instellen vanuit het scherm 'Huidig nummer'

- 1 Druk op de selectieknop totdat de shuffleschuifknop wordt weergegeven.
- 2 Verplaats de schuifknop met behulp van het Click Wheel naar 'Nummers' of 'Albums'.
  - Selecteer 'Nummers' om alle nummers op de iPod classic in willekeurige volgorde af te spelen.
  - Selecteer 'Albums' om alle nummers in het huidige album in de normale volgorde af te spelen. De iPod classic selecteert vervolgens een willekeurig ander album en speelt de nummers in dat album in de normale volgorde af.

### Een muziekvideo alleen beluisteren

Selecteer 'Muziek' en scrol naar een muziekvideo.

Wanneer u de video afspeelt, hoort u de muziek maar worden de videobeelden niet weergegeven. Wanneer u een afspeellijst afspeelt waarin ook videopodcasts voorkomen, hoort u de podcasts maar ziet u ze niet.

### Teruggaan naar het vorige menu

Druk in een willekeurig scherm op de menuknop.

### Een beoordeling aan nummers toekennen

U kunt een waardering (van 1 tot 5 sterren) aan een nummer toekennen om aan te geven hoe goed u het nummer vindt. Aan de hand van deze informatie kunt u in iTunes automatisch slimme afspeellijsten aanmaken.

### Een beoordeling aan een nummer toekennen

- 1 Speel het nummer af.
- 2 Druk in het scherm 'Huidig nummer' op de selectieknop totdat de vijf beoordelingssymbolen worden weergegeven.
- 3 Ken een beoordeling (een aantal sterren) toe met behulp van het Click Wheel.

De beoordelingen die u aan nummers op de iPod classic toekent, worden naar iTunes gekopieerd wanneer u een synchronisatie uitvoert.

**Opmerking:** U kunt geen beoordeling aan videopodcasts toekennen.

### Songteksten op de iPod classic bekijken

Als u in iTunes de songtekst van een nummer invoert (zie "Songteksten toevoegen" op pagina 20) en het nummer vervolgens naar de iPod classic kopieert, kunt u de songtekst op de iPod classic weergeven. Songteksten worden alleen weergegeven als u deze hebt ingevoerd.

### De songtekst op de iPod classic weergeven terwijl het nummer wordt afgespeeld

 Druk in het scherm 'Huidig nummer' op de selectieknop om de songtekst weer te geven. U kunt tijdens het afspelen van het nummer door de songtekst scrollen.

### Albumillustraties op de iPod classic weergeven

iTunes geeft de beschikbare albumillustraties op de iPod classic weer. Albumillustraties verschijnen op de iPod classic in de lijst met albums, wanneer u een nummer van het album afspeelt en in Cover Flow (zie het volgende gedeelte voor meer informatie over Cover Flow).

### Een albumillustratie op de iPod classic bekijken

 Speel een nummer af waarvoor een albumillustratie beschikbaar is en bekijk de illustratie in het scherm 'Huidig nummer'.

Voor meer informatie over albumillustraties opent u iTunes en kiest u 'Help' > 'iTunes Help'.

### **Muziek zoeken met Cover Flow**

U kunt in uw muziekcollectie naar een album of nummer zoeken met behulp van Cover Flow, een voorziening waarmee u snel op visuele wijze door uw bibliotheek bladert. Uw albums worden in Cover Flow alfabetisch op artiestnaam weergegeven. In het scherm worden de albumillustratie, de titel en de naam van de artiest weergegeven.

### Cover Flow gebruiken

- 1 Selecteer 'Cover Flow' in het Muziek-menu.
- 2 Scrol met behulp van het Click Wheel door de albumillustraties (of druk op de knop voor het volgende of vorige nummer).
- 3 Selecteer een album en druk op de selectieknop.
- 4 Selecteer met behulp van het Click Wheel een nummer en druk vervolgens op de selectieknop om het nummer af te spelen.

### Extra menuonderdelen weergeven

Vanuit het scherm 'Huidig nummer' en bepaalde menu's hebt u toegang tot verschillende extra menuonderdelen voor de iPod classic.
### Extra menuonderdelen weergeven

 Houd de selectieknop ingedrukt totdat een menu verschijnt. Selecteer het gewenste onderdeel en druk nogmaals op de selectieknop.

Als er geen menu verschijnt, zijn er geen extra menuonderdelen beschikbaar.

### De Genius-functie op de iPod classic gebruiken

Met behulp van de Genius-functie kunnen automatisch kant-en-klare afspeellijsten worden aangemaakt van nummers die goed bij elkaar passen, zelfs als de iPod classic niet op de computer is aangesloten. U kunt ook Genius-mixen afspelen. Dit zijn vooraf geselecteerde compilaties van nummers die goed bij elkaar passen. U kunt ook Geniusafspeellijsten in iTunes aanmaken en naar de iPod classic kopiëren. Bovendien kunt u Genius-mixen synchroniseren met de iPod classic.

Om deze functie te kunnen gebruiken, moet u deze eerst in de iTunes Store instellen en vervolgens uw iPod classic met iTunes synchroniseren (zie "Genius inschakelen in iTunes" op pagina 21).

#### Een Genius-afspeellijst aanmaken op de iPod classic

1 Selecteer een nummer en houd vervolgens de selectieknop ingedrukt totdat een menu verschijnt.

U kunt een nummer selecteren in een menu of afspeellijst, maar u kunt ook vanuit het scherm 'Huidig nummer' beginnen.

2 Selecteer 'Start Genius'.

In de volgende gevallen wordt 'Start Genius' niet in de extra menuonderdelen weergegeven:

- U hebt de Genius-functie niet in iTunes ingesteld en de iPod classic vervolgens met iTunes gesynchroniseerd.
- Genius herkent het nummer niet dat u hebt geselecteerd.
- Genius herkent het nummer wel, maar uw bibliotheek bevat niet ten minste tien vergelijkbare nummers.
- 3 Druk op de selectieknop. De nieuwe afspeellijst wordt weergegeven.
- 4 Als u de afspeellijst wilt bewaren, klikt u op 'Bewaar afspeellijst' (Mac) of 'Afspeellijst opslaan' (Windows).

De afspeellijst wordt bewaard, inclusief de titel van het nummer en de artiest van het nummer waarmee u de afspeellijst bent begonnen.

5 Als u de afspeellijst op basis van hetzelfde nummer wilt wijzigen, selecteert u 'Werk weergave bij'. Als u een bewaarde afspeellijst bijwerkt, wordt de vorige afspeellijst door de nieuwe afspeellijst vervangen. U kunt de vervangen afspeellijst niet herstellen. U kunt de Genius-functie ook vanuit het scherm 'Huidig nummer' starten door op de selectieknop te drukken tot de Genius-schuifknop verschijnt. Verplaats de schuifknop vervolgens met behulp van het Click Wheel naar rechts. De Genius-schuifknop verschijnt niet als geen Genius-informatie over het huidige nummer beschikbaar is.

Genius-afspeellijsten die u op de iPod classic hebt bewaard, worden naar iTunes gekopieerd wanneer u de iPod classic op de computer aansluit.

### Een Genius-afspeellijst afspelen

Selecteer 'Muziek' > 'Afspeellijsten' en selecteer een Genius-afspeellijst.

### Genius-mixen afspelen

Genius-mixen worden door iTunes voor u samengesteld en bevatten nummers uit uw bibliotheek die goed bij elkaar passen. Genius-mixen bieden steeds een andere luisterervaring. Afhankelijk van het muziekaanbod in uw iTunes-bibliotheek maakt iTunes maximaal twaalf Genius-mixen aan.

Zie "Genius-afspeellijsten en Genius-mixen synchroniseren met de iPod classic" op pagina 26 als u wilt leren hoe u Genius-mixen met de iPod classic synchroniseert.

### Een Genius-mix afspelen

- 1 Selecteer 'Muziek' > 'Genius-mixen'.
- 2 Gebruik het Click Wheel (of druk op de knop voor het volgende of vorige nummer) om door de Genius-mixen te bladeren. Het aantal stippen onder in het scherm geeft aan hoeveel Genius-mixen met de iPod classic zijn gesynchroniseerd.
- 3 Druk, wanneer u het scherm van de Genius-mixen ziet, op de selectieknop of afspeel-/ pauzeknop om een Genius-mix af te spelen.

Als de geselecteerde -Genius-mix wordt afgespeeld, wordt het luidsprekersymbool

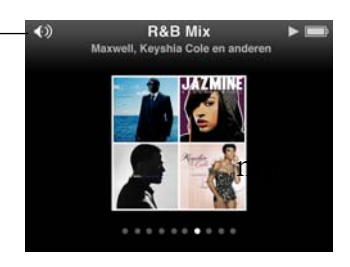

### On-The-Go-afspeellijsten op de iPod classic aanmaken

U kunt On-The-Go-afspeellijsten op de iPod classic aanmaken als de iPod classic niet is aangesloten op uw computer.

### Een On-The-Go-afspeellijst aanmaken

- 1 Selecteer een nummer en houd vervolgens de selectieknop ingedrukt totdat een menu verschijnt.
- 2 Selecteer 'Voeg toe aan On-The-Go' en druk op de selectieknop.

- 3 Als u nog meer nummers wilt toevoegen, herhaalt u stap 1 en 2.
- 4 Selecteer 'Muziek' > 'Afspeellijsten' > 'On-The-Go' om de nummers in de lijst te bekijken en af te spelen.

U kunt ook groepen met nummers toevoegen. Als u bijvoorbeeld een album wilt toevoegen, markeert u de titel van het album. Vervolgens houdt u de selectieknop ingedrukt totdat een menu verschijnt en selecteert u 'Voeg toe aan On-The-Go'.

### Een nummer in de On-The-Go-afspeellijst afspelen

Selecteer 'Muziek' > 'Afspeellijsten' > 'On-The-Go' en selecteer vervolgens een nummer.

#### Een nummer uit de On-The-Go-afspeellijst verwijderen

- 1 Selecteer een nummer in de afspeellijst en houd vervolgens de selectieknop ingedrukt totdat een menu verschijnt.
- 2 Selecteer 'Verwijder uit On-The-Go' en druk op de selectieknop.

### De gehele On-The-Go-afspeellijst wissen

Selecteer 'Muziek' > 'Afspeellijsten' > 'On-The-Go' > 'Wis afspeellijst' en klik op 'Wis'.

#### De On-The-Go-afspeellijst op de iPod classic bewaren

Selecteer 'Muziek' > 'Afspeellijsten' > 'On-The-Go' > 'Bewaar afspeellijst'.

De eerste afspeellijst wordt bewaard als 'Afspeellijst 1' in het Afspeellijsten-menu. De On-The-Go-afspeellijst wordt gewist. U kunt net zoveel afspeellijsten bewaren als u wilt. Nadat u een afspeellijst hebt bewaard, kunt u geen nummers meer uit de lijst verwijderen.

### On-The-Go-afspeellijsten naar de computer kopiëren

Als de iPod classic zo is ingesteld dat nummers automatisch worden gekopieerd (zie "Muziek automatisch synchroniseren" op pagina 25), worden de On-The-Goafspeellijsten die u aanmaakt, automatisch in iTunes geïmporteerd als u de iPod classic op de computer aansluit. De nieuwe On-The-Go-afspeellijst wordt weergegeven in de lijst met afspeellijsten in iTunes. U kunt de nieuwe afspeellijst een andere naam geven, bewerken of verwijderen op dezelfde manier als elke andere afspeellijst.

### Nummers zoeken op artiest of album

Als u naar een nummer luistert, kunt u door meer nummers van dezelfde artiest bladeren of door alle nummers van het huidige album bladeren.

#### Nummers zoeken op artiest

- 1 Houd in het scherm 'Huidig nummer' de selectieknop ingedrukt totdat een menu verschijnt.
- 2 Selecteer 'Blader in artiest' en druk vervolgens op de selectieknop.

Alle nummers van deze artiest die u op uw iPod classic hebt staan, worden weergegeven. U kunt een ander nummer selecteren of teruggaan naar het scherm 'Huidig nummer'.

### Nummers zoeken op album

- 1 Houd in het scherm 'Huidig nummer' de selectieknop ingedrukt totdat een menu verschijnt.
- 2 Selecteer 'Blader in album' en druk vervolgens op de selectieknop.

De andere nummers van het huidige album die u op uw iPod classic hebt staan, worden weergegeven. U kunt een ander nummer selecteren of teruggaan naar het scherm 'Huidig nummer'.

### Nummers op de iPod classic in willekeurige volgorde afspelen

U kunt instellen dat de iPod classic nummers, albums of uw gehele bibliotheek in willekeurige volgorde afspeelt.

## Alle nummers op de iPod classic in willekeurige volgorde afspelen en het afspelen starten

• Selecteer 'Shuffle nummers' in het hoofdmenu van de iPod classic.

De iPod classic speelt nummers uit uw gehele muziekbibliotheek in willekeurige volgorde af. Hierbij worden audioboeken en podcasts overgeslagen.

### De shufflefunctie instellen op 'Nummers' of 'Albums' op de iPod classic

- 1 Selecteer 'Instellingen' in het hoofdmenu van de iPod classic.
- 2 Stel 'Shuffle' in op 'Nummers' of 'Albums'.

Als u op de iPod classic hebt ingesteld dat nummers in willekeurige volgorde worden afgespeeld, speelt de iPod classic nummers in elke lijst (bijvoorbeeld een album of afspeellijst) in willekeurige volgorde af.

Als u op de iPod classic de optie 'Shuffle' instelt op 'Albums', worden alle nummers van een album in de vaste volgorde afgespeeld en wordt vervolgens een willekeurig ander album geselecteerd waarvan de nummers in de vaste volgorde worden afgespeeld.

U kunt op de iPod classic ook rechtstreeks vanuit het scherm 'Huidig nummer' de shufflefunctie instellen.

### De iPod classic vanuit het scherm 'Huidig nummer' instellen op de shufflefunctie

- 1 Druk in het scherm 'Huidig nummer' op de selectieknop totdat de shuffleschuifknop verschijnt.
- 2 Stel met het Click Wheel in dat de iPod classic nummers of albums in willekeurige volgorde afspeelt.

### Nummers op de iPod classic herhalen

U kunt instellen dat de iPod classic een nummer telkens herhaalt of de nummers in een geselecteerde lijst herhaalt.

### Instellen dat de iPod classic nummers herhaalt

- Selecteer 'Instellingen' in het hoofdmenu van de iPod classic.
  - Om alle nummers in de lijst te herhalen, stelt u de optie 'Herhaal' in op 'Alle'.
  - Om slechts één nummer telkens te herhalen, stelt u 'Herhaal' in op 'Eén'.

### Zoeken naar muziek

U kunt op de iPod classic zoeken naar nummers, afspeellijsten, namen van albums of artiesten, audiopodcasts en audioboeken. U kunt met de zoekfunctie niet zoeken in video's, notities, agendaonderdelen, contactgegevens of songteksten.

Opmerking: Deze optie wordt niet in alle talen ondersteund.

### Muziek zoeken

- 1 Selecteer 'Zoek' in het Muziek-menu.
- 2 Voer een zoekterm in door met het Click Wheel door de letters van het alfabet te navigeren en een letter in te voeren door op de selectieknop te drukken.

De iPod classic begint met zoeken zodra de eerste letter is ingevoerd. De resultaten worden in het scherm weergegeven. Als u bijvoorbeeld de letter 'b' invoert, geeft de iPod classic alle muziekonderdelen weer die de letter 'b' bevatten. Als u 'ab' invoert, geeft de iPod classic alle onderdelen weer die deze letterreeks bevatten.

Met de knop voor het volgende nummer kunt u een spatie invoeren.

Om het vorige teken te verwijderen, drukt u op de knop voor het vorige nummer.

3 Druk op de menuknop om de lijst met resultaten weer te geven en navigeer met behulp van het Click Wheel door de lijst.

Bij de onderdelen in de lijst wordt een symbool weergegeven om aan te geven om welk type onderdeel het gaat: een nummer, video, artiest, album, audioboek, podcast of iTunes U.

Druk op de selectieknop om terug te gaan naar de zoekfunctie (als 'Zoek' is geselecteerd in het menu).

### Het Muziek-menu aanpassen

U kunt net als bij het hoofdmenu onderdelen toevoegen aan of verwijderen uit het Muziek-menu. U kunt bijvoorbeeld het onderdeel 'Compilaties' aan dit menu toevoegen, zodat u eenvoudig compilaties van verschillende bronnen kunt selecteren.

Een onderdeel toevoegen aan of verwijderen uit het Muziek-menu 1 Selecteer 'Instellingen' > 'Muziek'. 2 Selecteer de onderdelen die u in het Muziek-menu wilt weergeven. Een vinkje geeft aan dat het onderdeel aan het hoofdmenu is toegevoegd. Selecteer 'Herstel menu' om de oorspronkelijke instellingen van het Muziek-menu te herstellen.

### Een volumebegrenzing instellen

U kunt een begrenzing instellen voor het maximale volume van de iPod classic en hieraan een code toewijzen, zodat de instelling niet kan worden gewijzigd.

### Een volumebegrenzing voor de iPod classic instellen

1 Selecteer 'Instellingen' > 'Volumelimiet'.

De volumeregelaar geeft het huidige volume aan.

2 Selecteer met behulp van het Click Wheel de volumebegrenzing.

U kunt ook op de afspeelknop drukken om het geselecteerde nummer af te spelen terwijl u de volumebegrenzing instelt.

3 Druk op de selectieknop om de volumebegrenzing in te stellen.

Een driehoekje op de volumebalk geeft de volumebegrenzing aan.

- 4 Druk op de menuknop om de volumebegrenzing te accepteren zonder de instelling met een code te beveiligen. Of stel in het scherm 'Voer toegangscode in' een code in om de instelling van de volumebegrenzing met een code te beveiligen.
- 5 U kunt als volgt een code invoeren:
  - Gebruik het Click Wheel om een cijfer voor de eerste positie te selecteren. Druk op de selectieknop om uw keuze te bevestigen en naar de volgende positie te gaan.
  - Ga op dezelfde manier te werk om de resterende cijfers van de code in te stellen. Met de knop voor het volgende nummer gaat u naar de volgende positie en met de knop voor het vorige nummer gaat u naar de vorige positie. Druk op de selectieknop als u zich op de laatste positie bevindt om de gehele code te bevestigen.

Als u een code hebt ingesteld, moet u deze invoeren om de volumebegrenzing te kunnen wijzigen of ongedaan te kunnen maken.

Het volume van nummers en ander geluidsmateriaal varieert, afhankelijk van de manier waarop het materiaal is opgenomen of gecodeerd. Zie "Alle nummers met hetzelfde volume afspelen" op pagina 43 voor informatie over het instellen van een relatief volumeniveau in iTunes en op de iPod classic.

Het volumeniveau varieert ook per koptelefoon. Met uitzondering van de iPod Radio Remote ondersteunen accessoires die op de iPod Dock Connector worden aangesloten geen volumebegrenzing.

### De volumebegrenzing wijzigen

1 Selecteer 'Instellingen' > 'Volumelimiet'.

- 2 Als u een code hebt ingesteld, voert u deze in door de cijfers te selecteren met behulp van het Click Wheel en vervolgens met de selectieknop te bevestigen.
- 3 Gebruik het Click Wheel om de volumebegrenzing te wijzigen.
- 4 Druk op de afspeel-/pauzeknop om de wijziging te accepteren.

### De volumebegrenzing opheffen

- 1 Druk op de pauzeknop als u momenteel naar de iPod classic luistert.
- 2 Selecteer 'Instellingen' > 'Volumelimiet'.
- 3 Als u een code hebt ingesteld, voert u deze in door de cijfers te selecteren met behulp van het Click Wheel en vervolgens met de selectieknop te bevestigen.
- 4 Gebruik het Click Wheel om de volumebegrenzing te verplaatsen naar het maximale niveau op de volumebalk. Hiermee verwijdert u de ingestelde volumebeperking.
- 5 Druk op de afspeel-/pauzeknop om de wijziging te accepteren.

Als u de code niet meer weet, kunt u de iPod classic herstellen. Zie "De iPod-software bijwerken of herstellen" op pagina 75 voor meer informatie.

### Alle nummers met hetzelfde volume afspelen

U kunt in iTunes instellen dat het volume van nummers automatisch wordt aangepast, zodat alle nummers met hetzelfde volume worden afgespeeld. De volume-instellingen van iTunes kunt u ook op de iPod classic gebruiken.

### In iTunes instellen dat nummers met hetzelfde geluidsniveau worden afgespeeld

- Open iTunes en kies 'iTunes' > 'Voorkeuren' (Mac) of 'Bewerken' > 'Voorkeuren' (Windows).
- 2 Klik op 'Afspelen' en schakel het aankruisvak 'Geluidscontrole' in. Klik vervolgens op 'OK'.

## Op de iPod classic instellen dat de iTunes-instellingen voor het volume worden gebruikt

Selecteer 'Instellingen' en stel 'Geluidscontrole' in op 'Aan'.

Als u het aankruisvak 'Geluidscontrole' in iTunes niet hebt ingeschakeld, heeft het activeren van de optie 'Geluidscontrole' op de iPod classic geen invloed op het volume.

### De equalizer gebruiken

Met behulp van de equalizerinstellingen kunt u het geluid op de iPod classic afstemmen op een bepaald muziekgenre of specifieke muziekstijl. Als u bijvoorbeeld rockmuziek beter wilt laten klinken, stelt u de equalizer in op 'Rock'.

### Het geluid op de iPod classic wijzigen met behulp van de equalizer

Selecteer 'Instellingen' > 'EQ' en selecteer een voorgedefinieerde equalizerinstelling.

Als u een equalizerinstelling hebt toegewezen aan een nummer in iTunes en de equalizer van de iPod classic is uitgeschakeld, wordt het nummer afgespeeld met de equalizerinstelling die in iTunes is geselecteerd. Raadpleeg iTunes Help voor meer informatie.

### Podcasts afspelen

Podcasts zijn gratis programma's die u kunt downloaden via de iTunes Store. Podcasts zijn geordend op programma, afleveringen van programma's en hoofdstukken in afleveringen. Als u het afspelen van een podcast onderbreekt en later voortzet, wordt de podcast afgespeeld vanaf het punt waar u was gebleven.

### Een podcast afspelen

1 Selecteer 'Podcasts' in het hoofdmenu en selecteer vervolgens een programma.

De podcasts worden in omgekeerd chronologische volgorde weergegeven, zodat u de meest recente het eerst kunt afspelen. Naast de uitzendingen en afleveringen die u nog niet hebt afgespeeld, wordt een blauwe stip weergegeven.

2 Selecteer de aflevering die u wilt afspelen.

Als u een audiopodcast selecteert, worden in het scherm 'Huidig nummer' het programma, de aflevering en de datum weergegeven. Bovendien kunt u in dit scherm zien hoeveel tijd al is verstreken en hoe lang het programma nog duurt. Druk op de selectieknop om de navigatiebalk, de beoordeling en andere informatie over de podcast weer te geven. U kunt met videopodcasts op dezelfde manier werken als met video's.

Als de podcast is ingedeeld in hoofdstukken, kunt u met de knoppen voor het volgende en vorige nummer naar het volgende hoofdstuk of naar het begin van het huidige hoofdstuk in de podcast gaan.

Als een podcast illustraties bevat, wordt mogelijk ook een afbeelding weergegeven. De illustraties van een podcast kunnen gedurende een aflevering worden gewijzigd.

Voor meer informatie over podcasts opent u iTunes en kiest u 'Help' > 'iTunes Help'. Zoek vervolgens op "podcasts".

### iTunes U-materiaal afspelen

iTunes U is een onderdeel van de iTunes Store waar onder andere gratis lezingen, taallessen en audioboeken worden aangeboden die u op uw iPod classic kunt downloaden en afspelen. Het iTunes U-materiaal is geordend op verzamelingen, onderdelen binnen verzamelingen, auteurs en aanbieders.

Als u het afspelen van iTunes U-materiaal onderbreekt en later voortzet, wordt de verzameling of het onderdeel afgespeeld vanaf het punt waar u was gebleven.

### iTunes U-materiaal afspelen

1 Selecteer 'iTunes U' in het hoofdmenu en selecteer vervolgens een verzameling.

Onderdelen in een verzameling worden in omgekeerd chronologische volgorde weergegeven, zodat u de meest recente eerst kunt bekijken of beluisteren. Naast de verzamelingen en onderdelen die u nog niet hebt afgespeeld, wordt een blauwe stip weergegeven.

2 Selecteer het onderdeel dat u wilt afspelen.

Voor meer informatie over iTunes U opent u iTunes en kiest u 'Help' > 'iTunes Help'. Zoek vervolgens op "iTunes U".

### Luisteren naar audioboeken

Om audioboeken op de iPod classic te beluisteren, selecteert u 'Audioboeken' in het Muziek-menu. Selecteer een audioboek en druk vervolgens op de afspeel-/pauzeknop.

Als u het afspelen van een audioboek op de iPod classic onderbreekt en later voortzet, wordt het audioboek afgespeeld vanaf het punt waar u was gebleven. Als de iPod classic is ingesteld op 'Shuffle', worden audioboeken overgeslagen.

Als het audioboek waarnaar u luistert is ingedeeld in hoofdstukken, kunt u met de knoppen voor het volgende en vorige nummer naar het volgende hoofdstuk of naar het begin van het huidige hoofdstuk in het audioboek gaan. U kunt het audioboek ook selecteren in het Audioboeken-menu en vervolgens een hoofdstuk selecteren, of 'Hervat' selecteren om het afspelen te hervatten vanaf het punt waar u was gebleven.

U kunt audioboeken sneller of langzamer dan normaal laten afspelen. Het instellen van de afspeelsnelheid is alleen van invloed op audioboeken die zijn gekocht via de iTunes Store of audible.com.

### De afspeelsnelheid van het audioboek instellen

Selecteer 'Instellingen' > 'Audioboeken' en selecteer een snelheid.

### Luisteren naar FM-radio

Met behulp van de iPod Radio Remote, een optioneel accessoire voor de iPod classic, kunt u naar de radio luisteren.

De iPod Radio Remote wordt via de dockaansluiting op de iPod classic aangesloten. Als u de iPod Radio Remote gebruikt, wordt in het hoofdmenu van de iPod classic het onderdeel 'Radio' weergegeven. Raadpleeg voor meer informatie de documentatie bij de iPod Radio Remote.

## Video's bekijken

Met de iPod classic kunt u films, tv-programma's, videopodcasts en nog veel meer bekijken. In dit hoofdstuk leest u hoe u video's op de iPod classic en op uw televisie bekijkt.

U kunt video's bekijken en beluisteren op de iPod classic. Met een compatibele AVkabel van Apple (afzonderlijk verkrijgbaar op www.apple.com/nl/ipodstore of bij een Apple reseller bij u in de buurt) kunt u bovendien uw video's op uw iPod classic op een televisie weergeven.

### Video's bekijken op de iPod classic

Video's die u naar de iPod classic hebt gekopieerd, worden in het Video's-menu weergegeven. Muziekvideo's worden daarnaast ook in het Muziek-menu weergegeven.

### Een video op de iPod classic bekijken

- 1 Selecteer 'Video's' en scrol naar de gewenste video.
- 2 Selecteer een video en druk op de afspeel-/pauzeknop.

Wanneer u de video start, wordt zowel het beeld als het geluid afgespeeld.

### Videopodcasts bekijken

### Een videopodcast bekijken

Selecteer 'Podcasts' in het hoofdmenu en selecteer vervolgens een videopodcast.

Zie "Podcasts afspelen" op pagina 44 voor meer informatie.

### Video's bekijken die u hebt gedownload via iTunes U

### Een iTunes U-video bekijken

Selecteer 'iTunes U' in het hoofdmenu en selecteer vervolgens een video.

Zie "iTunes U-materiaal afspelen" op pagina 44 voor meer informatie.

### Video's bekijken op een televisie die is aangesloten op de iPod classic

Als u over een AV-kabel van Apple beschikt, kunt u video's bekijken op een televisie die is aangesloten op de iPod classic. Hiervoor moet u de iPod classic eerst instellen om video's weer te geven op een televisie en de iPod classic vervolgens aansluiten op de televisie om de video af te spelen.

Gebruik de Apple component AV-kabel, Apple composite AV-kabel of Apple AV Connection Kit. Andere, vergelijkbare RCA-kabels zijn mogelijk niet geschikt. Deze kabels zijn verkrijgbaar op www.apple.com/nl/ipodstore of bij een Apple reseller bij u in de buurt.

### De iPod classic instellen om video's af te spelen op de televisie

Selecteer 'Video's' > 'Instellingen' en stel 'Tv-uitvoer' in op 'Vraag' of 'Aan'.

Als u 'Tv-uitvoer' instelt op 'Vraag' en u een video wilt afspelen, wordt u telkens wanneer u een video afspeelt gevraagd of u deze op de televisie of op de iPod classic wilt afspelen. Als u 'Tv-uitvoer' instelt op 'Aan', worden video's op de iPod classic alleen via een televisie afgespeeld. Als u een video probeert af te spelen terwijl de iPod classic niet op een televisie is aangesloten, wordt u gevraagd de iPod classic op een televisie aan te sluiten.

U kunt ook instellen dat video's schermvullend of in breedbeeld worden weergegeven of instellen dat video's op PAL- of NTSC-apparaten worden weergegeven.

### Instellingen voor de televisie opgeven

Selecteer 'Video's' > 'Instellingen' en volg de onderstaande instructies.

| Taak                                                      | Stappen                                                                                                    |
|-----------------------------------------------------------|----------------------------------------------------------------------------------------------------|
| Video op een televisie afspelen                           | Stel 'Tv-uitvoer' in op 'Vraag' of 'Aan'.                                                                                                    |
| Video's afspelen op PAL- of<br>NTSC-televisies            | Stel 'Tv-signaal' in op 'NTSC' op 'PAL'. NTSC en PAL zijn<br>uitzendstandaarden voor televisies. Mogelijk kan uw televisie beide<br>standaarden gebruiken, afhankelijk van het land of de regio waarin<br>u de televisie hebt aangeschaft. Als u niet zeker weet welke<br>standaard u voor uw televisie moet instellen, raadpleegt u de<br>documentatie die u bij de televisie hebt ontvangen. |
| De weergaveverhouding van<br>het externe televisietoestel | Stel 'Tv-scherm' in op 'Breedbeeld' voor de verhouding 16:9 of op 'Standaard' voor de verhouding 4:3.                                                                                                    |
| Video's schermvullend afspelen                            | Stel 'Schermvullend' in op 'Aan'. Als u 'Schermvullend' instelt op<br>'Uit', worden breedbeeldvideo's op de iPod classic of op<br>standaardtelevisieschermen (met de verhouding 4:3) met zwarte<br>balken weergegeven.                                                                                                    |
| Alternatieve audio afspelen                               | Stel 'Alternatieve audio' in op 'Aan'.                                                                                                    |
| Bijschriften weergeven                                    | Stel 'Bijschriften' in op 'Aan'.                                                                                                    |
| Ondertiteling weergeven                                   | Stel 'Ondertiteling' in op 'Aan'.                                                                                                    |

### De iPod classic op de televisie aansluiten met de component AV-kabel van Apple

1 Sluit de groene, blauwe en rode videoconnectors aan op de component-videoinvoerpoorten (Y, Pb en Pr) op uw televisie.

U kunt ook de composite AV-kabel van Apple gebruiken. In dat geval sluit u de gele videoconnector aan op de video-invoerpoort op uw televisie. Uw televisie moet zijn voorzien van een RCA-videopoort en -audiopoort.

- 2 Sluit de witte en rode audioconnectors respectievelijk op de linker en rechter analoge geluidsinvoerpoort op uw televisie aan.
- 3 Sluit de iPod Dock Connector op de iPod classic of het Universal Dock aan.
- 4 Sluit de USB-connector aan op de USB-lichtnetadapter of op uw computer zodat de batterij van de iPod classic opgeladen blijft.
- 5 Zet de iPod classic en uw televisie of ontvanger aan om het afspelen te starten.

Controleer of 'Tv-uitvoer' op de iPod classic is ingesteld op 'Aan'.

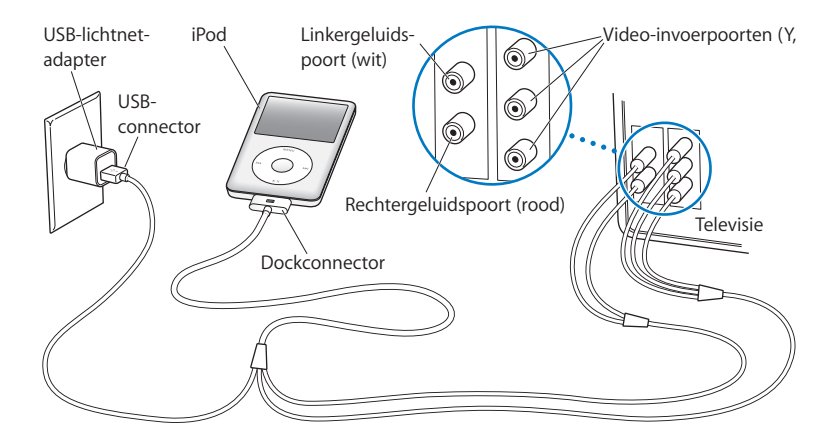

*Opmerking:* De poorten op uw televisie of ontvanger komen mogelijk niet overeen met de poorten in de afbeelding.

### Een video op uw televisie afspelen

- 1 Sluit de iPod classic aan op uw televisie (zie bovenstaande instructies).
- 2 Zet de televisie aan en stel weergave in via de invoerpoorten die op de iPod classic zijn aangesloten.

Raadpleeg de documentatie die u bij de televisie hebt ontvangen voor meer informatie.

3 Selecteer 'Video's' op de iPod classic en zoek de gewenste video.

## Foto's toevoegen en bekijken

### In dit hoofdstuk leest u hoe u foto's importeert en weergeeft.

U kunt de foto's van uw digitale camera op de computer importeren en deze vervolgens naar de iPod classic kopiëren. U kunt uw foto's op de iPod classic bekijken of als diavoorstelling op een televisie afspelen.

### Foto's importeren

Als u een Mac hebt, kunt u foto's van een digitale camera met behulp van iPhoto naar uw computer kopiëren.

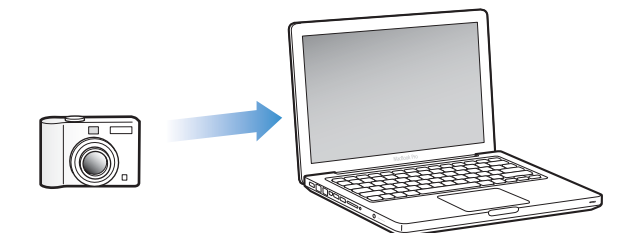

U kunt ook andere digitale afbeeldingen in iPhoto importeren, zoals afbeeldingen die u van het internet hebt gedownload. Voor meer informatie over het importeren, ordenen en bewerken van foto's opent u iPhoto en kiest u 'Help' > 'iPhoto Help'.

iPhoto kan worden aangeschaft als onderdeel van het iLife-pakket op www.apple.com/nl/ilife of bij een Apple reseller bij u in de buurt. iPhoto is mogelijk al op de Mac geïnstalleerd (in de map 'Programma's').

Om foto's te importeren naar een Windows-computer volgt u de instructies die u bij uw digitale camera of fototoepassing hebt ontvangen.

### Foto's van uw computer naar de iPod classic kopiëren

Als u een Mac hebt met iPhoto 7.1.5 of hoger, kunt u iPhoto-albums automatisch synchroniseren (voor Mac OS X versie 10.4.11 is iPhoto 6.0.6 of hoger vereist). Als u een Windows-computer of Mac hebt, kunt u foto's in een map op de harde schijf naar de iPod classic kopiëren.

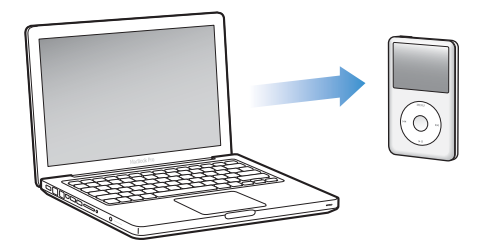

De eerste keer dat u foto's naar de iPod classic kopieert, duurt de overdracht mogelijk enige tijd, afhankelijk van de hoeveelheid foto's in uw fotobibliotheek.

### Met iPhoto foto's vanaf een Mac synchroniseren met de iPod classic

- 1 Selecteer in iTunes de iPod classic in de lijst met apparaten en klik op de tab 'Foto's'.
- 2 Schakel het aankruisvak 'Synchroniseer foto's uit' (Mac) of 'Foto's synchroniseren uit' (Windows) in en kies 'iPhoto' uit het venstermenu.
- 3 Selecteer de gewenste opties voor synchronisatie.
  - Als u al uw foto's wilt kopiëren, selecteert u 'Alle foto's, albums, gebeurtenissen en gezichten'.
  - Als u geselecteerde foto's wilt kopiëren, selecteert u 'Geselecteerde albums, gebeurtenissen en gezichten en autom. inclusief' en kiest u een optie uit het venstermenu. Selecteer vervolgens de albums, gebeurtenissen en gezichten die u wilt kopiëren. (De functie 'Gezichten' is alleen beschikbaar in iPhoto 8.1 of hoger.)
  - Als u video's wilt kopiëren vanuit iPhoto, schakelt u het aankruisvak 'Inclusief video's' in.
- 4 Klik op 'Pas toe' (Mac) of 'Toepassen' (Windows).

### Foto's vanuit een map op de harde schijf naar de iPod classic kopiëren

1 Sleep de afbeeldingen naar een map op de computer.

Als u afbeeldingen in afzonderlijke fotoalbums op de iPod classic wilt weergeven, maakt u in de map extra mappen aan en sleept u de afbeeldingen vervolgens naar de nieuwe mappen.

- 2 Selecteer in iTunes de iPod classic in de lijst met apparaten en klik op de tab 'Foto's'.
- 3 Schakel het aankruisvak 'Synchroniseer foto's uit' (Mac) of 'Foto's synchroniseren uit' (Windows) in .

- 4 Kies 'Kies map' (Mac) of 'Map kiezen' (Windows) uit het venstermenu en selecteer de map met de afbeeldingen.
- 5 Klik op 'Pas toe' (Mac) of 'Toepassen' (Windows).

### Hogeresolutiebestanden naar de iPod classic kopiëren

Wanneer u foto's naar de iPod classic kopieert, wordt in iTunes de weergave geoptimaliseerd. Bestanden met een hoge resolutie worden niet standaard gekopieerd. Het kopiëren van hogeresolutiebestanden komt bijvoorbeeld van pas wanneer u uw afbeeldingen van de ene computer naar de andere computer wilt kopiëren. Dit is echter niet nodig om afbeeldingen met de hoogste kwaliteit op de iPod classic te kunnen bekijken.

#### Hogeresolutiebestanden naar de iPod classic kopiëren

- 1 Selecteer in iTunes de iPod classic in de lijst met apparaten en klik op de tab 'Foto's'.
- 2 Schakel het aankruisvak 'Voeg foto's op ware resolutie toe' (Mac) of 'Foto's op ware resolutie toevoegen' (Windows) in.
- 3 Klik op 'Pas toe' (Mac) of 'Toepassen' (Windows).

iTunes kopieert de foto's vervolgens op ware resolutie naar de map 'Photos' op de iPod classic.

### Foto's van de iPod classic verwijderen

- 1 Selecteer de iPod classic in de bronnenlijst in iTunes en klik op de tab 'Foto's'.
- 2 Schakel het aankruisvak 'Synchroniseer foto's uit' (Mac) of 'Foto's synchroniseren uit' (Windows) in .
  - Als u een Mac hebt, kiest u vervolgens 'iPhoto' uit het venstermenu.
  - Als u een Windows-computer hebt, kiest u vervolgens 'Photoshop Album' of 'Photoshop Elements' uit het venstermenu.
- 3 Selecteer de optie 'Geselecteerde albums' en maak de selectie ongedaan van de albums die u van de iPod classic wilt verwijderen.
- 4 Klik op 'Pas toe' (Mac) of 'Toepassen' (Windows).

### Foto's bekijken

U kunt de foto's op de iPod classic handmatig bekijken of als een diavoorstelling afspelen. Met een optionele AV-kabel van Apple (bijvoorbeeld de Apple component AV-kabel) kunt u de iPod classic bovendien op een televisie aansluiten en uw foto's als een diavoorstelling, compleet met een muziekje, afspelen.

### Foto's op de iPod classic bekijken

### Foto's op de iPod classic bekijken

- 1 Selecteer op de iPod classic 'Foto's' > 'Alle foto's'. U kunt ook 'Foto's' selecteren en een fotoalbum selecteren om alleen de foto's in dat album te bekijken. Het kan even duren voordat de miniaturen van de foto's zichtbaar zijn.
- 2 Selecteer de gewenste foto en druk op de selectieknop om de foto schermvullend weer te geven.

Met het Click Wheel kunt u in elk scherm voor het bekijken van foto's door de foto's bladeren. Met de knoppen voor het volgende en het vorige nummer kunt u naar het volgende of vorige scherm met foto's gaan. Als u de knop voor het volgende of het vorige nummer ingedrukt houdt, gaat u naar de eerste of laatste foto in de bibliotheek of het album.

### Diavoorstellingen bekijken

U kunt een diavoorstelling, eventueel inclusief muziek en overgangen, op de iPod classic bekijken.

Met een optionele AV-kabel van Apple kunt u de diavoorstelling bovendien op een televisie bekijken.

### Instellingen voor de diavoorstelling opgeven

Selecteer 'Foto's' > 'Instellingen' en volg de onderstaande instructies.

| Taak                                                                     | Stappen                                                                                                    |
|--------------------------------------------------------------------------|----------------------------------------------------------------------------------------------------|
| De weergaveduur voor dia's<br>instellen                                  | Selecteer 'Tijd per beeld' en stel een tijd in.                                                                                                    |
| Instellen welke muziek tijdens<br>de diavoorstelling wordt<br>afgespeeld | Selecteer 'Muziek' en selecteer een afspeellijst. Als u iPhoto<br>gebruikt, kunt u 'Uit iPhoto' selecteren om de muziekinstelling van<br>iPhoto te kopiëren. Alleen de nummers die u naar de iPod classic<br>hebt gekopieerd, worden afgespeeld. |
| Foto's herhalen                                                          | Stel 'Herhaal' in op 'Aan'.                                                                                                    |
| Foto's in willekeurige volgorde<br>weergeven                             | Stel 'Shuffle foto's' in op 'Aan'.                                                                                                    |
| Overgangen tussen foto's<br>weergeven                                    | Selecteer 'Overgangen' en selecteer een type overgang.                                                                                                    |
| Diavoorstellingen op de<br>iPod classic afspelen                         | Stel 'Tv-uitvoer' in op 'Vraag' of 'Uit'.                                                                                                    |

| Taak                                              | Stappen                                                                                                    |
|---------------------------------------------------|----------------------------------------------------------------------------------------------------|
| Diavoorstellingen op de<br>televisie afspelen     | Stel 'Tv-uitvoer' in op 'Vraag' of 'Aan'.<br>Als u 'Tv-uitvoer' instelt op 'Vraag', biedt de iPod classic u telkens<br>de mogelijkheid om aan te geven of u een diavoorstelling op de<br>televisie of op de iPod classic wilt afspelen.                                                                                                    |
| Foto's weergeven op een PAL-<br>of NTSC-televisie | Stel 'Tv-signaal' in op 'PAL' of 'NTSC'.<br>PAL en NTSC zijn uitzendstandaarden voor televisies. Mogelijk kan<br>uw televisie beide standaarden gebruiken, afhankelijk van het land<br>of de regio waarin u de televisie hebt aangeschaft.<br>Als u niet zeker weet welke standaard u voor uw televisie moet<br>instellen, raadpleegt u de documentatie die u bij de televisie hebt<br>ontvangen. |

### Een diavoorstelling op de iPod classic afspelen

Selecteer een foto, album of filmrol en druk op de afspeel-/pauzeknop. U kunt ook een schermvullende foto selecteren en vervolgens op de selectieknop drukken. Om het afspelen te onderbreken, drukt u nogmaals op de afspeel-/pauzeknop. Om naar de volgende of vorige foto te gaan, drukt u op de knop voor het volgende of het vorige nummer.

Tijdens een diavoorstelling kunt u met behulp van het Click Wheel het volume van de muziek regelen en de helderheid aanpassen. U kunt tijdens een diavoorstelling niet met behulp van het Click Wheel naar andere foto's scrollen.

Als u een diavoorstelling afspeelt die een album met video's bevat, wordt de diavoorstelling onderbroken op het moment dat een video is bereikt. Als muziek wordt afgespeeld, blijft deze doorspelen. Tijdens het afspelen van de video wordt de muziek onderbroken en vervolgens weer hervat. Om de video af te spelen, drukt u op de afspeel-/pauzeknop. Om de diavoorstelling te hervatten, drukt u op de knop voor het volgende nummer.

### De helderheid aanpassen tijdens een diavoorstelling

- 1 Druk op de selectieknop tot de indicator voor de helderheid wordt weergegeven.
- 2 Pas de helderheid aan met behulp van het Click Wheel.

#### De iPod classic op uw televisie aansluiten

1 Sluit de optionele Apple component AV-kabel of composite AV-kabel aan op de iPod classic.

Gebruik de Apple component AV-kabel, Apple composite AV-kabel of Apple AV Connection Kit. Andere, vergelijkbare RCA-kabels zijn niet geschikt. Deze kabels zijn verkrijgbaar op www.apple.com/nl/ipodstore of bij een Apple reseller bij u in de buurt.

2 Sluit de video- en audioconnectors aan op de poorten op uw televisie (zie de afbeelding op pagina 48).

Controleer of 'Tv-uitvoer' op de iPod classic is ingesteld op 'Vraag' of 'Aan'.

Uw televisie moet zijn voorzien van een RCA-videopoort en -audiopoort. De poorten op uw televisie of ontvanger komen mogelijk niet overeen met de poorten in de afbeelding.

#### Een diavoorstelling op uw televisie afspelen

- 1 Sluit de iPod classic aan op een televisie (zie bovenstaande instructies).
- 2 Zet de televisie aan en stel weergave in via de invoerpoorten die op de iPod classic zijn aangesloten.

Raadpleeg de documentatie die u bij de televisie hebt ontvangen voor meer informatie.

3 Gebruik de iPod classic om de diavoorstelling af te spelen en te besturen.

### Foto's op de iPod classic naar de computer kopiëren

Als u hogeresolutiefoto's van de computer naar de iPod classic kopieert via de hierboven beschreven stappen, worden ze opgeslagen in de map 'Photos' op de iPod classic. U kunt de iPod classic vervolgens op een computer aansluiten en de foto's naar de computer kopiëren. Hiervoor moet de iPod classic als harde schijf worden gebruikt (zie "De iPod classic als externe schijf gebruiken" op pagina 56).

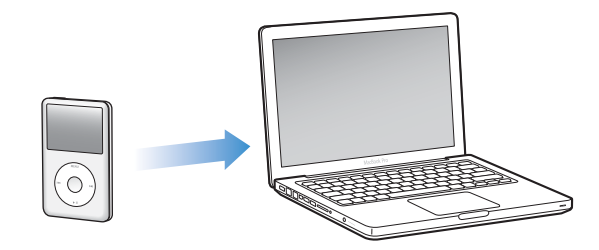

Foto's van de iPod classic naar een computer kopiëren

- 1 Sluit de iPod classic op de computer aan.
- 2 Sleep de beeldbestanden uit de map 'Photos' of de map 'DCIM' op de iPod classic naar het bureaublad of naar een fotobewerkingsprogramma dat op de computer is geïnstalleerd.

*Opmerking:* U kunt ook gebruikmaken van een fotobewerkingsprogramma als iPhoto om foto's uit de map 'Photos' te kopiëren. Raadpleeg de documentatie die u bij het programma hebt ontvangen voor meer informatie.

### Foto's uit de map 'Photos' op de iPod classic verwijderen

- 1 Sluit de iPod classic op de computer aan.
- 2 Navigeer naar de map 'Photos' op de iPod classic en verwijder de gewenste foto's.

# Meer instellingen, extra functies en accessoires

### De iPod classic kan veel meer dan alleen nummers afspelen. En u kunt er veel meer mee doen dan alleen naar muziek luisteren.

In dit hoofdstuk vindt u meer informatie over de extra functies van de iPod classic, bijvoorbeeld om de speler als externe schijf of als wekker te gebruiken, de sluimerstand te programmeren, te kijken hoe laat het is in andere landen, notities weer te geven en gegevens van contactpersonen, agenda's en taken te synchroniseren. U leest hier hoe u de iPod classic gebruikt als stopwatch, hoe u het schermslot activeert en welke accessoires er beschikbaar zijn voor de iPod classic.

### De iPod classic als externe schijf gebruiken

De iPod classic kan worden gebruikt als een externe schijf om gegevensbestanden te bewaren.

*Opmerking:* Om muziek- en andere geluids- of videobestanden op de iPod classic te zetten, moet u gebruikmaken van iTunes. Nummers die u via iTunes toevoegt, zijn namelijk niet zichtbaar in de Macintosh Finder of Windows Verkenner. Andersom geldt dat u muziekbestanden die u via de Finder of Windows Verkenner naar de iPod classic kopieert, niet op de iPod classic kunt afspelen.

### De iPod classic als externe schijf gebruiken

- 1 Selecteer in iTunes de iPod classic in de lijst met apparaten en klik op de tab 'Samenvatting'.
- 2 Selecteer in het gedeelte 'Opties' het aankruisvak 'Activeer gebruik als schijf' (Mac) of 'Gebruik als schijf activeren' (Windows) in.
- 3 Klik op 'Pas toe' (Mac) of 'Toepassen' (Windows).

Wanneer u de iPod classic als externe schijf gebruikt, verschijnt het schijfsymbool van de iPod classic op het bureaublad van de Mac of als de volgende beschikbare stationsletter in Windows Verkenner op een Windows-computer.

*Opmerking:* U kunt ook op de tab 'Samenvatting' klikken en in het gedeelte 'Opties' het aankruisvak 'Beheer muziek en video's handmatig' (Mac) of 'Muziek en video's handmatig beheren' (Windows) inschakelen om de iPod classic als externe schijf te gebruiken. Om bestanden te kopiëren, sleept u ze van en naar de iPod classic.

Als u de iPod classic voornamelijk als externe schijf gebruikt, kunt u instellen dat iTunes niet automatisch wordt geopend wanneer u de iPod classic op de computer aansluit.

## Voorkomen dat iTunes automatisch wordt geopend wanneer u de iPod classic op de computer aansluit

- 1 Selecteer in iTunes de iPod classic in de lijst met apparaten en klik op de tab 'Samenvatting'.
- 2 Schakel in het gedeelte 'Opties' het aankruisvak 'Open iTunes bij aansluiten van deze iPod' (Mac) of 'iTunes openen bij aansluiten van deze iPod' (Windows) uit.
- 3 Klik op 'Pas toe' (Mac) of 'Toepassen' (Windows).

### Extra instellingen gebruiken

U kunt op de iPod classic de datum en tijd, klokken voor verschillende tijdzones, de wekker en de sluimerstand instellen. Ook kunt u de iPod classic als stopwatch gebruiken, er spelletjes mee spelen en het scherm van de iPod classic beveiligen met een slot.

### De datum en tijd instellen en weergeven

De datum en tijd worden automatisch ingesteld op basis van de computerklok wanneer u de iPod classic aansluit. U kunt deze instellingen eventueel wijzigen.

### Opties voor de datum en tijd instellen

- 1 Selecteer 'Instellingen' > 'Datum en tijd'.
- 2 Selecteer een of meer van de volgende opties.

| Taak                                     | Stappen                                                                                                    |
|------------------------------------------|----------------------------------------------------------------------------------------------------|
| De datum instellen                       | Selecteer 'Datum'. Wijzig de geselecteerde waarde met behulp van<br>het Click Wheel. Druk op de selectieknop om naar de volgende<br>waarde te gaan. |
| De tijd instellen                        | Selecteer 'Tijd'. Wijzig de geselecteerde waarde met behulp van het<br>Click Wheel. Druk op de selectieknop om naar de volgende waarde<br>te gaan.  |
| De tijdzone opgeven                      | Selecteer 'Tijdzone' en selecteer met behulp van het Click Wheel een stad in een andere tijdzone.                                                   |
| De tijd weergeven met de 24-<br>uursklok | Selecteer '24 uursklok' en druk op de selectieknop om de 24-<br>uursklok in of uit te schakelen.                                                    |
| De tijd in de titelbalk<br>weergeven     | Selecteer 'Tijd in titel' en druk op de selectieknop om deze optie in of uit te schakelen.                                                          |

### Klokken voor andere tijdzones toevoegen

### Een klok voor een andere tijdzone toevoegen

- 1 Selecteer 'Extra's' > 'Wereldklok'.
- 2 Druk in het scherm 'Wereldklok' op de selectieknop en selecteer 'Voeg toe'.
- 3 Selecteer een regio en vervolgens een plaats.

De klokken die u toevoegt, worden weergegeven in een lijst. De klok die u als laatste hebt toegevoegd, staat onder in de lijst.

#### Een klok verwijderen

- 1 Selecteer 'Extra's' > 'Wereldklok'.
- 2 Selecteer de gewenste klok.
- 3 Selecteer 'Wis'.

### De wekker instellen

U kunt de wekker instellen voor elke klok op de iPod classic.

#### De iPod classic als wekker gebruiken

- 1 Selecteer 'Extra's' > 'Herinneringen'.
- 2 Selecteer 'Maak nieuwe' en selecteer een of meer van de volgende opties.

| Taak                                 | Stappen                                                                                                    |
|--------------------------------------|----------------------------------------------------------------------------------------------------|
| De wekker inschakelen                | Selecteer 'Wekker' en selecteer vervolgens 'Aan'.                                                                                                    |
| De datum instellen                   | Selecteer 'Datum'. Wijzig de geselecteerde waarde met behulp van<br>het Click Wheel. Druk op de selectieknop om naar de volgende<br>waarde te gaan.                                                                                                    |
| De tijd instellen                    | Selecteer 'Tijd'. Wijzig de geselecteerde waarde met behulp van het<br>Click Wheel. Druk op de selectieknop om naar de volgende waarde<br>te gaan.                                                                                                    |
| Een herhalingsoptie instellen        | Selecteer 'Herhaal' en selecteer een optie (bijvoorbeeld<br>'weekdagen').                                                                                                    |
| Een geluid selecteren                | Selecteer 'Tonen' of een afspeellijst. Als u 'Tonen' selecteert,<br>selecteert u vervolgens 'Piep' om het geluidssignaal via de interne<br>luidspreker weer te geven. Als u een afspeellijst selecteert, moet u<br>luidsprekers of een koptelefoon op de iPod classic aansluiten om<br>de wekker te kunnen horen. |
| Een naam voor de wekker<br>instellen | Selecteer 'Label' en selecteer een optie (bijvoorbeeld 'Wakker worden').                                                                                                    |

### Een wekker verwijderen

- 1 Selecteer 'Extra's' > 'Herinneringen'.
- 2 Selecteer de wekker en selecteer vervolgens 'Wis'.

### De timer van de sluimerstand instellen

U kunt instellen dat de iPod classic automatisch wordt uitgeschakeld nadat muziek of ander materiaal gedurende een bepaalde periode is afgespeeld.

### De timer van de sluimerstand instellen

- 1 Selecteer 'Extra's' > 'Herinneringen'.
- 2 Selecteer 'Timer sluimerstand' en stel in hoe lang op de iPod classic muziek moet worden afgespeeld.

### De stopwatch gebruiken

Tijdens het sporten kunt u de stopwatch gebruiken om de totale tijd en, indien van toepassing, de rondetijden bij te houden. Terwijl u de stopwatch gebruikt, kunt u muziek afspelen.

### De stopwatch gebruiken

- 1 Selecteer 'Extra's' > 'Stopwatch'.
- 2 Druk op de afspeel-/pauzeknop om de timer te starten.
- 3 Druk op de selectieknop om rondetijden vast te leggen. Onder de totale tijd worden maximaal drie rondetijden weergegeven.
- 4 Druk op de afspeel-/pauzeknop om het vastleggen van de totale tijd te onderbreken of selecteer 'Hervat' om de tijdmeting weer te starten.
- 5 Selecteer 'Nieuwe timer' om een nieuwe stopwatchsessie te starten.

*Opmerking:* Nadat u de stopwatch hebt gestart, blijft deze lopen zolang het scherm met de timer wordt weergegeven. Als u de stopwatch start en vervolgens naar een ander menu gaat terwijl de iPod classic geen muziek of video afspeelt, wordt de timer van de stopwatch gestopt en wordt de iPod classic na een paar minuten automatisch uitgeschakeld.

#### Een vastgelegde stopwatchsessie bekijken of verwijderen

1 Selecteer 'Extra's' > 'Stopwatch'.

Het huidige logbestand en een lijst met opgeslagen sessies wordt weergegeven.

2 Selecteer een logbestand om de details ervan te bekijken.

Op de iPod classic worden sessies van de stopwatch bewaard, inclusief de datum, tijd en ronde-informatie. U kunt de datum en tijd zien waarop de sessie is begonnen, de totale tijd van de sessie weergeven, de snelste en traagste ronde bekijken en de gemiddelde rondetijd en de laatste rondetijden controleren.

3 Druk op de selectieknop en selecteer 'Verwijder logbestand' om een geselecteerd logbestand te verwijderen, of selecteer 'Wis logbestanden' om alle huidige logbestanden te verwijderen.

### Spellen spelen

De iPod classic wordt bevat standaard drie spellen: iQuiz, Klondike en Vortex.

#### Een spel spelen

Selecteer 'Extra's' > 'Spellen' en selecteer een spel.

Via de iTunes Store (uitsluitend in bepaalde landen beschikbaar) kunt u extra spellen kopen om op de iPod classic te spelen. Nadat u spellen in iTunes hebt aangeschaft, kunt u de spellen automatisch of handmatig op de iPod classic zetten.

#### Een spel kopen

- 1 Selecteer 'iTunes Store' in de lijst aan de linkerzijde van het iTunes-venster.
- 2 Klik in de lijst 'iTunes STORE' op 'iPod-games'.
- 3 Selecteer het gewenste spel en klik op 'Koop game' (Mac) of 'Game kopen' (Windows).

#### Spellen automatisch synchroniseren met de iPod classic

- 1 Selecteer in iTunes de iPod classic in de lijst met apparaten en klik op de tab 'Games'.
- 2 Schakel het aankruisvak 'Synchroniseer games' (Mac) of 'Games synchroniseren' (Windows) in.
- 3 Kies 'Alle games' of 'Geselecteerde games'. Als u 'Geselecteerde games' kiest, moet u ook de games selecteren die u wilt synchroniseren.
- 4 Klik op 'Pas toe' (Mac) of 'Toepassen' (Windows).

### Het schermslot van de iPod classic activeren

U kunt een code instellen om te voorkomen dat iemand anders uw iPod classic zonder uw toestemming kan gebruiken. Wanneer u het slot activeert van een iPod classic die niet op een computer is aangesloten, moet u een code invoeren om het slot uit te schakelen en de speler weer te kunnen gebruiken.

*Opmerking:* Het verschil met de vergrendelknop is dat die knop alleen is bedoeld om te voorkomen dat u per ongeluk op de knoppen van de iPod classic drukt. Met een code voorkomt u dat iemand anders uw iPod classic kan gebruiken.

### Een code voor de iPod classic instellen

- 1 Selecteer 'Extra's' > 'Schermslot'.
- 2 Voer in het scherm 'Nieuwe toegangscode' een code in.
  - Gebruik het Click Wheel om een cijfer voor de eerste positie te selecteren. Druk op de selectieknop om uw keuze te bevestigen en naar de volgende positie te gaan.
  - Ga op dezelfde manier te werk om de resterende cijfers van de code in te stellen. Met de knop voor het volgende nummer gaat u naar de volgende positie en met de knop voor het vorige nummer gaat u naar de vorige positie. Druk op de selectieknop als u zich op de laatste positie bevindt.

3 Voer in het bevestigingsscherm de code in om deze te bevestigen of druk op de menuknop om dit scherm te verlaten zonder het schermslot te activeren.

Wanneer u hiermee klaar bent, keert u terug naar het scherm 'Schermslot' waarin u het scherm kunt beveiligen of de code opnieuw kunt instellen. Om terug te gaan naar het vorige scherm zonder het schermslot te activeren, drukt u op de menuknop.

### Het schermslot van de iPod classic activeren

Selecteer 'Extra's' > 'Schermslot' > 'Vergrendel'.

Als u zojuist de code hebt ingesteld, is 'Vergrendel' al geselecteerd in het scherm. U hoeft dan alleen maar op de selectieknop te drukken om het schermslot van de iPod classic te activeren.

Als het scherm is vergrendeld, wordt een hangslotsymbool weergegeven.

*Opmerking:* U kunt het Schermslot-menu aan het hoofdmenu toevoegen, zodat u het scherm van de iPod classic snel kunt beveiligen. Zie "Onderdelen toevoegen aan of verwijderen uit het hoofdmenu" op pagina 9.

## Wanneer het hangslotsymbool op het scherm wordt weergegeven, kunt u het schermslot van de iPod classic op twee manieren uitschakelen:

- Druk op de selectieknop om de code op de iPod classic in te voeren. Met behulp van het Click Wheel kunt u de nummers selecteren. Druk vervolgens op de selectieknop om de nummers te bevestigen. Als u de verkeerde code invoert, blijft het schermslot geactiveerd. U dient in dit geval de code opnieuw in te voeren.
- Als u de iPod classic aansluit op de computer waarop u de speler gewoonlijk aansluit, wordt het slot van de iPod classic automatisch uitgeschakeld.

*Opmerking:* Als u met deze methoden het slot van de iPod classic toch niet kunt uitschakelen, kunt u de software van de iPod classic herstellen. Zie "De iPod-software bijwerken of herstellen" op pagina 75.

### Een eerder ingestelde code wijzigen

- 1 Selecteer 'Extra's' > 'Schermslot' > 'Stel opnieuw in'.
- 2 Voer in het scherm 'Voer toegangscode in' de huidige code in.
- 3 Voer in het scherm 'Nieuwe toegangscode' een nieuwe code in en bevestig deze.

*Opmerking:* Als u de huidige cijfercombinatie niet meer weet, kunt u de combinatie alleen nog maar wissen en een nieuwe combinatie invoeren door de iPod classic-software te herstellen. Zie "De iPod-software bijwerken of herstellen" op pagina 75.

## Gegevens van contactpersonen, agenda's en takenlijsten synchroniseren

U kunt gegevens van contactpersonen, agendagegevens en takenlijsten opslaan op de iPod classic, zodat u deze informatie onderweg altijd bij de hand hebt.

Als u Mac OS X versie 10.4 of hoger gebruikt, kunt u met iTunes de gegevens van contactpersonen en agendagegevens op de iPod classic synchroniseren met Adresboek en iCal. Als u met een lagere versie van Mac OS X werkt dan versie 10.4, kunt u uw gegevens synchroniseren met het programma iSync. Voor het synchroniseren van gegevens met iSync zijn iSync 1.1 of hoger en iCal 1.0.1 of hoger vereist.

Als u Windows XP gebruikt en u de gegevens van uw contactpersonen bewaart in Windows Adresboek of Microsoft Outlook 2003 of een nieuwere versie, kunt u de adresboekgegevens via iTunes synchroniseren met de iPod classic. Als u een agenda bijhoudt met Microsoft Outlook 2003 of een nieuwere versie, kunt u ook de agendagegevens synchroniseren.

## Gegevens van contactpersonen of agendagegevens synchroniseren met Mac OS X versie 10.4 of hoger

- 1 Sluit de iPod classic op de computer aan.
- 2 Selecteer in iTunes de iPod classic in de lijst met apparaten en klik op de tab 'Contactgegevens'.
- 3 Voer een van de volgende stappen uit:
  - Om gegevens van contactpersonen te synchroniseren, schakelt u in het paneel 'Adressen' het aankruisvak 'Synchroniseer Adresboek-contactgegevens' in. Vervolgens kiest u een van de volgende opties:
    - Om alle gegevens van contactpersonen automatisch te synchroniseren, selecteert u 'Alle contactgegevens'.
    - Om geselecteerde groepen met contactgegevens automatisch te synchroniseren, selecteert u 'Geselecteerde groepen' en kiest u vervolgens de gewenste groepen.
    - Om foto's van contactpersonen naar de iPod classic te kopiëren, schakelt u het aankruisvak 'Inclusief foto's' in.

Als u vervolgens op 'Pas toe' klikt, werkt iTunes de contactgegevens op de iPod classic bij met de opgegeven gegevens uit Adresboek.

- Als u uw agenda's wilt synchroniseren, schakelt u in het gedeelte 'Agenda's' het aankruisvak 'Synchroniseer iCal-agenda's' in. Vervolgens kiest u een van de volgende opties:
  - Om alle agenda's automatisch te synchroniseren, kiest u 'Alle agenda's'.
  - Om geselecteerde agenda's automatisch te synchroniseren, kiest u 'Geselecteerde agenda's' en kiest u vervolgens de gewenste agenda's.

Als u vervolgens op 'Pas toe' klikt, worden de agenda's op uw iPod classic automatisch bijgewerkt met de opgegeven agenda's.

### Gegevens van contactpersonen en agenda's synchroniseren met behulp van een Mac en iSync met een Mac OS X-versie lager dan 10.4

1 Sluit de iPod classic op de computer aan.

- 2 Open iSync en kies 'Apparaten' > 'Voeg apparaat toe'. Deze stap hoeft u alleen uit te voeren als u uw gegevens voor het eerst via iSync met de iPod classic synchroniseert.
- 3 Selecteer de iPod classic en klik op 'Synchroniseer nu'. iSync kopieert de gegevens uit iCal en Adresboek op de Mac naar de iPod classic.

De volgende keer dat u de iPod classic wilt synchroniseren, opent u iSync en klikt u direct op 'Synchroniseer nu'. U kunt ook instellen dat de iPod classic automatisch wordt gesynchroniseerd zodra de speler op de computer wordt aangesloten.

*Opmerking:* iSync synchroniseert de gegevens van uw computer met de iPod classic. U kunt met iSync geen gegevens van de iPod classic synchroniseren met de computer.

### Gegevens van contactpersonen of agenda's synchroniseren met Windows Adresboek of Microsoft Outlook voor Windows

- 1 Sluit de iPod classic op de computer aan.
- 2 Selecteer in iTunes de iPod classic in de lijst met apparaten en klik op de tab 'Contactgegevens'.
- 3 Voer een van de volgende stappen uit:
  - Om contactgegevens te synchroniseren, schakelt u in het paneel 'Adressen' het aankruisvak 'Contactgegevens synchroniseren uit' in en kiest u 'Windows-adresboek' of 'Microsoft Outlook' uit het venstermenu. Vervolgens selecteert u de contactgegevens die u wilt synchroniseren.
  - Om agenda's in Microsoft Outlook te synchroniseren, schakelt u in het gedeelte 'Agenda's' het aankruisvak 'Agenda's uit Microsoft Outlook synchroniseren' in.
- 4 Klik op 'Toepassen'.

U kunt contactgegevens en agendagegevens ook handmatig naar de iPod classic kopiëren. Hiervoor moet de iPod classic als harde schijf worden gebruikt (zie "De iPod classic als externe schijf gebruiken" op pagina 56).

### Contactgegevens handmatig toevoegen

- 1 Sluit de iPod classic op de computer aan en open uw e-mailprogramma of het programma waarin u alle adresgegevens bewaart. U kunt contactgegevens toevoegen vanuit programma's als Palm Desktop, Microsoft Outlook, Microsoft Entourage en Eudora.
- 2 Sleep adresgegevens uit het adresboek van het programma naar de map 'Contacts' op de iPod classic.

In sommige gevallen moet u de gegevens van contactpersonen exporteren, waarna u het geëxporteerde bestand of de geëxporteerde bestanden naar de map 'Contacts' kunt slepen. Raadpleeg de documentatie bij uw e-mailprogramma of het programma waarin u adresgegevens bijhoudt.

### Afspraken en andere activiteiten uit uw agenda handmatig toevoegen

- 1 Exporteer activiteiten vanuit een agendaprogramma dat gebruikmaakt van de standaardstructuur van iCal (met de bestandsextensie .ics) of de vCal-structuur (met de bestandsextensie .vcs).
- 2 Sleep de bestanden naar de map 'Calendars' op de iPod classic.

*Opmerking:* Om takenlijsten handmatig naar de iPod classic te kopiëren, bewaart u ze in een agendabestand met de extensie .ics of .vcs.

#### Gegevens van contactpersonen op de iPod classic bekijken

Selecteer 'Extra's' > 'Contactgegevens'.

#### Contactpersonen sorteren op voornaam of achternaam

 Selecteer 'Instellingen' > 'Sorteer op' en druk op de selectieknop om voornaam of achternaam te selecteren.

#### Een activiteit bekijken

Selecteer 'Extra's' > 'Agenda's'.

### Een takenlijst bekijken

Selecteer 'Extra's' > 'Agenda's' > 'Taken'.

### Notities opslaan en bekijken

U kunt notities op de iPod classic bewaren en bekijken. Hiervoor moet de speler als externe schijf worden gebruikt (zie pagina 56).

- 1 Bewaar een document als tekstbestand (.txt) in een tekstverwerkingsprogramma.
- 2 Plaats het bestand in de map 'Notes' op de iPod classic.

#### Notities weergeven

Selecteer 'Extra's' > 'Notities'.

### Gesproken memo's opnemen

U kunt gesproken memo's opnemen met behulp van de optionele Apple koptelefoon met afstandsbediening en microfoon of een optionele microfoon die compatibel is met de iPod classic (verkrijgbaar op www.apple.com/nl/ipodstore of bij een Apple reseller bij u in de buurt). U kunt de gesproken memo's op de iPod classic bewaren en ze met de computer synchroniseren. U kunt de kwaliteit van gesproken memo's instellen op 'Hoog' of 'Laag'.

*Opmerking:* Gesproken memo's kunnen maximaal twee uur lang zijn. Als u meer dan twee uur opneemt, start de iPod classic automatisch een nieuwe gesproken memo om de opname voort te zetten.

### Een gesproken memo opnemen

1 Sluit de Apple koptelefoon met afstandsbediening en microfoon aan op de iPod classic of sluit een microfoon aan op de dockaansluiting van uw iPod classic.

In het hoofdmenu wordt het onderdeel 'Gesproken memo's' weergegeven.

- 2 Als u de opname wilt starten, selecteert u 'Gesproken memo's' > 'Start opname'.
- 3 Plaats de Apple koptelefoon met afstandsbediening en microfoon op uw hoofd of houd de microfoon enkele centimeters van uw mond en begin te spreken. Om de opname te onderbreken, drukt u op de afspeel-/pauzeknop.

Selecteer 'Hervat' om de opname voort te zetten.

4 Als u klaar bent met opnemen, selecteert u 'Stop en bewaar'. Bewaarde opnamen worden gesorteerd op datum en tijd.

### Een gesproken memo afspelen

 Selecteer 'Extra's' > 'Gesproken memo's' en selecteer de gesproken memo die u wilt afspelen.

*Opmerking:* Het menuonderdeel 'Gesproken memo's' wordt alleen weergegeven nadat u een keer een microfoon of een Apple koptelefoon met afstandsbediening en microfoon op de iPod classic hebt aangesloten.

### Gesproken memo's met de computer synchroniseren

Gesproken memo's worden op de iPod classic in de WAV-structuur bewaard in het programma Voice Memos. Als u de iPod classic als harde schijf gebruikt, kunt u gesproken memo's uit de map slepen om ze te kopiëren.

Als de iPod classic zo is ingesteld dat nummers automatisch worden gesynchroniseerd (zie "Muziek automatisch synchroniseren" op pagina 25) worden de gesproken memo's die u hebt opgenomen automatisch naar een afspeellijst in iTunes gekopieerd (en verwijderd van de iPod classic) zodra u de iPod classic op de computer aansluit. U ziet de nieuwe afspeellijst met gesproken memo's in de lijst met afspeellijsten aan de linkerzijde van het iTunes-venster.

### Accessoires voor de iPod classic

De iPod classic wordt geleverd met een aantal accessoires. Daarnaast zijn vele extra accessoires verkrijgbaar. Ga naar www.apple.com/nl/ipodstore als u accessoires wilt aanschaffen voor de iPod classic.

Beschikbare accessoires:

- iPod Radio Remote
- Apple Universal Dock
- Apple component AV-kabel
- Apple composite AV-kabel
- Apple USB Power Adapter (lichtnetadapter)
- Apple koptelefoon met afstandsbediening en microfoon
- Apple In-Ear Headphones met afstandsbediening en microfoon
- iPod Socks

### De koptelefoon van uw iPod classic gebruiken

Sluit de koptelefoon aan op de koptelefoonpoort. Doe de oordopjes in uw oren.

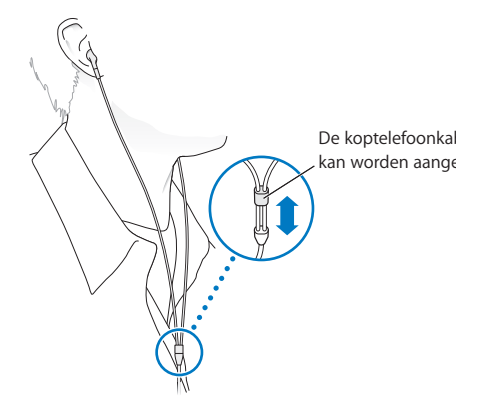

*WAARSCHUWING:* Als het volume van de koptelefoon te hoog wordt ingesteld, kan uw gehoor beschadigd raken. Als u langere tijd naar geluid met een hoog volume luistert, kunt u hieraan wennen. Hierdoor lijkt het alsof het volume op een normaal niveau is afgesteld, maar kan uw gehoor toch worden beschadigd. Als u last krijgt van piepende oren of als u anderen slecht kunt verstaan, stopt u met luisteren en laat u uw gehoor onderzoeken. Hoe hoger het volume, hoe sneller uw gehoor beschadigd kan raken. Enkele tips om gehoorbeschadiging te voorkomen:

- Luister niet te lang via een koptelefoon naar geluid met een hoog volume.
- Zet het volume niet hoger als het omgevingsgeluid toeneemt.
- Zet het volume lager als u mensen vlakbij u niet kunt horen praten.

Zie "Een volumebegrenzing instellen" op pagina 42 voor meer informatie over het instellen van een volumebegrenzing op de iPod classic.

## Problemen oplossen en tips

### De meeste problemen met de iPod classic kunnen snel worden opgelost aan de hand de aanwijzingen in dit hoofdstuk.

## De 5 stappen:Opnieuw instellen, opnieuw proberen, opnieuw opstarten, opnieuw installeren, herstellen

Dit zijn de vijf algemene methoden om problemen met de iPod classic op te lossen. Pas deze methoden een voor een toe totdat het probleem is opgelost. Als het probleem niet wordt opgelost met een van de onderstaande methoden, vindt u verderop in dit hoofdstuk oplossingen voor specifieke problemen.

- Opnieuw instellen van de iPod classic. Zie "Algemene suggesties," hieronder.
- *Opnieuw proberen* met een andere USB-poort als de iPod classic niet zichtbaar is in iTunes.
- *Opnieuw opstarten* van de computer en ervoor zorgen dat de meest recente software-updates zijn geïnstalleerd.
- *Opnieuw installeren* van de nieuwste versie van de iTunes-software (beschikbaar op het internet).
- *Herstellen* van de iPod classic. Zie "De iPod-software bijwerken of herstellen" op pagina 75.

### Algemene suggesties

De meeste problemen kunnen worden opgelost door de iPod classic opnieuw in te stellen. Controleer eerst of de batterij van de iPod classic is opgeladen.

### De iPod classic opnieuw instellen

- 1 Zet de vergrendelknop in de vergrendelpositie (HOLD) en weer terug.
- 2 Houd de menu- en selectieknop minstens zes seconden ingedrukt, totdat het Apple logo verschijnt.

### De iPod classic wordt niet ingeschakeld of reageert niet

- Controleer of de vergrendelknop zich niet in de vergrendelpositie (HOLD) bevindt.
- Mogelijk moet de batterij van de iPod classic worden opgeladen. Sluit de iPod classic op de computer of op een USB-lichtnetadapter van Apple aan en laad de batterij op. Controleer of in het scherm van de iPod classic een bliksemschicht wordt weergegeven. Dit betekent dat de batterij van de iPod classic wordt opgeladen. Sluit de iPod classic op een USB 2.0-poort op uw computer aan om de batterij op te laden. Als u de iPod classic aansluit op een USB-poort op uw toetsenbord, wordt de batterij niet opgeladen, tenzij uw toetsenbord een USB 2.0-poort met hoog vermogen heeft.
- Pas de vijf genoemde methoden een voor een toe totdat de iPod classic reageert.

### U wilt de iPod classic loskoppelen terwijl de melding 'Verbonden' of 'Synchroniseren' in het scherm wordt weergegeven

- Als de iPod classic bezig is met het synchroniseren van muziek, wacht u totdat de bewerking is voltooid.
- Vervolgens selecteert u de iPod classic in de lijst met apparaten en klikt u op de verwijderknop (▲).
- Als iPod classic is verdwenen uit de lijst met apparaten, kunt u de iPod classic loskoppelen, ook als de melding 'Verbonden' of 'Synchroniseren' in het scherm van de iPod classic wordt weergegeven.
- Als de iPod classic niet verdwijnt uit de lijst met apparaten, sleept u het symbool van de iPod classic van het bureaublad naar de prullenmand (Mac), of verwijdert u het apparaat via Deze computer in Windows Verkenner of klikt u op het symbool voor het veilig verwijderen van hardware in het systeemvak en selecteert u vervolgens de iPod classic (Windows). Als de melding 'Verbonden' of 'Synchroniseren' nog steeds wordt weergegeven, start u de computer opnieuw op en verwijdert u nogmaals de iPod classic.

### De iPod classic speelt geen muziek af

- Controleer of de vergrendelknop zich niet in de vergrendelpositie (HOLD) bevindt.
- Controleer of de koptelefoon goed is aangesloten.
- Controleer of het volume misschien te laag staat. Mogelijk is er een volumebegrenzing ingesteld. U kunt deze instelling wijzigen of ongedaan maken via 'Instellingen' > 'Volumelimiet'. Zie "Een volumebegrenzing instellen" op pagina 42.
- Het kan ook zijn dat de iPod classic in de pauzestand staat. Druk op de afspeel-/ pauzeknop.
- Controleer of u iTunes 9.0 of hoger gebruikt http://ganaarwww.apple.com/nl/ipod/start. Nummers die u met een eerdere versie van iTunes bij de iTunes Store hebt gekocht, kunnen pas op de iPod classic worden afgespeeld nadat u iTunes hebt bijgewerkt.

• Als u het iPod Universal Dock gebruikt, controleert u of u de iPod classic goed in het dock hebt geplaatst en of alle kabels goed zijn aangesloten.

### Er gebeurt niets als de iPod classic op de computer wordt aangesloten

- Controleer of u de meest recente versie van de iTunes-software hebt geïnstalleerd (ga naar www.apple.com/nl/ipod/start).
- Sluit de speler op een andere USB-poort op de computer aan.

*Opmerking:* Het wordt aanbevolen de iPod classic op een USB 2.0-poort aan te sluiten. USB 1.1 is beduidend trager dan USB 2.0. Als u een Windows-computer zonder USB 2.0-poort hebt, kunt u mogelijk een USB 2.0-kaart aanschaffen en installeren. Ga voor meer informatie naar www.apple.com/nl/ipod.

- Mogelijk moet u de iPod classic opnieuw instellen (zie pagina 68).
- Als u de iPod classic met behulp van de iPod Dock Connector-naar-USB 2.0-kabel op een draagbare computer of laptopcomputer wilt aansluiten, moet u de computer op een stopcontact aansluiten voordat u de iPod classic op de computer aansluit.
- Controleer of u beschikt over de vereiste hardware en software. Zie "U wilt nogmaals controleren of uw systeem aan de vereisten voldoet" op pagina 74.
- Controleer of alle kabels goed zijn aangesloten. Koppel de kabel aan beide uiteinden los en controleer of er zich geen vreemde voorwerpen in de USB-poorten bevinden. Sluit de kabel vervolgens weer stevig aan. Zorg ervoor dat u de kabelconnectors op de juiste manier plaatst. De connectors passen maar op één manier.
- Start de computer opnieuw op.
- Als geen van deze suggesties helpt, moet u mogelijk de iPod classic-software herstellen. Zie "De iPod-software bijwerken of herstellen" op pagina 75.

In het scherm van de iPod classic wordt de melding 'Sluit voeding aan' weergegeven Deze melding verschijnt mogelijk als de iPod classic over onvoldoende stroom beschikt en de batterij moet worden opgeladen voordat de iPod classic met uw computer kan communiceren. Sluit de iPod classic op een USB 2.0-poort op uw computer aan om de batterij op te laden.

Laat de iPod classic op de computer aangesloten totdat de melding is verdwenen en de iPod classic in iTunes of de Finder wordt weergegeven. Afhankelijk van de lading van de batterij kan het tot dertig minuten duren voordat de iPod classic is opgeladen en wordt opgestart.

Met de optionele USB-lichtnetadapter van Apple kunt u de iPod classic sneller opladen.

*Opmerking:* Als u de iPod classic aansluit op een USB-poort op uw toetsenbord, wordt de batterij niet opgeladen, tenzij uw toetsenbord een USB 2.0-poort met hoog vermogen heeft.

## In het scherm van de iPod classic wordt de melding 'Use iTunes to restore' weergegeven

- Controleer of u de meest recente versie van iTunes op uw computer hebt geïnstalleerd (u kunt deze downloaden vanaf www.apple.com/nl/ipod/start).
- Sluit de iPod classic op de computer aan. Zodra iTunes is geopend, volgt u de instructies op het scherm om de iPod classic te herstellen.
- Als het probleem zich nog steeds voordoet nadat u de iPod classic hebt hersteld, moet de iPod classic mogelijk worden gerepareerd. U kunt op de website voor iPodservice en -ondersteuning een reparatieaanvraag indienen. Ga hiervoor naar www.apple.com/nl/support/ipod.

### De synchronisatie van nummers of gegevens via USB 2.0 verloopt traag

- Als u een groot aantal nummers of een grote hoeveelheid gegevens synchroniseert via USB 2.0 en de batterij van de iPod classic bijna leeg is, verloopt de synchronisatie trager om de batterijlading van de iPod classic te sparen.
- Om de gegevens sneller te synchroniseren, kunt u de synchronisatie onderbreken en de iPod classic op de computer aangesloten laten, of de speler op de optionele iPod USB 2.0-lichtnetadapter aansluiten om de speler op te laden. Laat de iPod classic ongeveer één uur opladen en hervat vervolgens de synchronisatie van uw muziek of gegevens.

### **Een nummer of ander onderdeel kan niet naar de iPod classic worden gekopieerd** Het nummer heeft mogelijk een structuur die niet door de iPod classic wordt

ondersteund. In de onderstaande lijst vindt u een overzicht van audiobestandsstructuren die door de iPod classic worden ondersteund. Deze lijst bevat ook ondersteunde structuren voor audioboeken en podcasts.

- AAC (M4A, M4B, M4P, maximaal 320 kbps)
- Apple Lossless (een gecomprimeerde structuur van hoge kwaliteit)
- HE-AAC
- MP3 (maximaal 320 kbps)
- MP3 VBR (Variable Bit Rate)
- WAV
- AA (gesproken materiaal van audible.com, structuur 2, 3 en 4)
- AIFF

Een nummer dat is gecodeerd in de Apple Lossless-structuur is van cd-kwaliteit, terwijl slechts de helft van de opslagruimte nodig is van nummers die zijn gecodeerd in de AIFF- of WAV-structuur. Wanneer het nummer in de AAC- of MP3-structuur is gecodeerd, neemt het nog minder ruimte in beslag. Als u in iTunes nummers van een cd importeert, worden deze nummers automatisch geconverteerd naar de AAC- structuur.

Met iTunes voor Windows kunt u niet-beveiligde WMA-bestanden omzetten in de AACof MP3-structuur. Dit kan handig zijn als uw muziekbibliotheek is gecodeerd in de WMA-structuur.

De iPod classic ondersteunt geen WMA-, MPEG Layer 1- en MPEG Layer 2audiobestanden. Ook structuur 1 van audible.com wordt niet ondersteund.

Als u een nummer in iTunes hebt dat niet door de iPod classic wordt ondersteund, kunt u het nummer converteren naar een structuur die wel door de iPod classic wordt ondersteund. Raadpleeg iTunes Help voor meer informatie.

## Op de iPod classic wordt de melding 'Genius is niet beschikbaar voor dit nummer' weergegeven

U hebt de Genius-functie niet in iTunes ingesteld of u hebt uw iPod classic niet gesynchroniseerd nadat u deze functie in iTunes hebt ingesteld. Zie pagina 21 of raadpleeg iTunes Help voor meer informatie.

## Op de iPod classic wordt de melding 'Genius is niet beschikbaar voor dit nummer' weergegeven

U hebt de Genius-functie geactiveerd, maar het nummer dat u hebt geselecteerd voor het aanmaken van een Genius-afspeellijst wordt niet herkend. Er worden voortdurend nieuwe nummers aan de Genius-database van de iTunes Store toegevoegd. Probeer het binnenkort opnieuw.

### U hebt de iPod classic per ongeluk ingesteld op een taal die u niet begrijpt U kunt de taal als volgt opnieuw instellen:

- 1 Houd de menuknop ingedrukt totdat het hoofdmenu wordt weergegeven.
- 2 Selecteer het zesde menuonderdeel ('Instellingen').
- 3 Selecteer het laatste menuonderdeel ('Herstel alle instellingen').
- 4 Selecteer het linkermenuonderdeel ('Herstel') en selecteer een taal.

Alle andere instellingen van de iPod classic, zoals nummerherhaling, worden ook hersteld.

*Opmerking:* Als u onderdelen aan het hoofdmenu van de iPod classic hebt toegevoegd of eruit hebt verwijderd (zie "Onderdelen toevoegen aan of verwijderen uit het hoofdmenu" op pagina 9), is het Instellingen-menu mogelijk verplaatst. Als u het menuonderdeel 'Herstel alle instellingen' niet kunt vinden, kunt u de iPod classic in de oorspronkelijke staat herstellen en een taal selecteren die u kent. Zie "De iPod-software bijwerken of herstellen" op pagina 75.

### Er worden geen video's of foto's weergegeven op de televisie

• U moet een RCA-kabel gebruiken die speciaal is ontworpen voor de iPod classic, zoals de component AV-kabel of composite AV-kabel van Apple, om de iPod classic op de televisie aan te sluiten. Andere, vergelijkbare RCA-kabels zijn niet geschikt.
- Controleer of de televisie is ingesteld voor het afspelen van beelden via de juiste invoerbron (raadpleeg de documentatie bij uw televisie voor meer informatie).
- Controleer of alle kabels juist zijn aangesloten (zie "Video's bekijken op een televisie die is aangesloten op de iPod classic" op pagina 47).
- Controleer of het gele uiteinde van de composite AV-kabel van Apple is aangesloten op de videopoort van uw televisie.
- Als u een video wilt bekijken, selecteert u 'Video's' > 'Instellingen' en stelt u 'Tv-uitvoer' in op 'Aan'. Probeer het vervolgens opnieuw. Als u een diavoorstelling wilt bekijken, selecteert u 'Foto's' > 'Instellingen' en stelt u 'Tv-uitvoer' in op 'Aan'. Probeer het vervolgens opnieuw.
- Als dit niet werkt, selecteert u 'Video's' > 'Instellingen' (voor video's) of 'Foto's' > 'Instellingen' (voor diavoorstellingen) en stelt u 'Tv-signaal' in op 'PAL' of 'NTSC', afhankelijk van het type televisie dat u hebt. Probeer beide instellingen.

#### U wilt nogmaals controleren of uw systeem aan de vereisten voldoet

Voor het gebruik van de iPod classic gelden de volgende systeemvereisten:

- Een van de volgende configuraties:
  - Een Mac met een USB 2.0-poort
  - Een Windows-computer met een USB 2.0-poort of geïnstalleerde USB 2.0-kaart
- Een van de volgende besturingssystemen:
  - Mac OS X versie 10.4.11 of hoger
  - Windows Vista
  - Windows XP (Home of Professional) met Service Pack 3 of hoger
- iTunes 9.0 of hoger (u kunt iTunes downloaden vanaf www.apple.com/nl/ipod/start)

Als uw Windows-computer geen USB 2.0-poort heeft, kunt u een USB 2.0-kaart kopen en installeren. Ga voor meer informatie over kabels en compatibele USB-kaarten naar www.apple.com/nl/ipod.

Op de Mac wordt iPhoto 4.0.3 of hoger aanbevolen voor het kopiëren van foto's en albums naar de iPod classic. Deze software is optioneel. iPhoto is mogelijk al op uw Mac geïnstalleerd. Om te controleren of dit het geval is, opent u de map 'Programma's'. Als u iPhoto 4 hebt, kunt u het programma bijwerken via Apple-menu () > 'Software-update'.

Op een Windows-computer kunt u met de iPod classic automatisch fotocollecties synchroniseren uit Adobe Photoshop Album 2.0 of hoger en Adobe Photoshop Elements 3.0 of hoger. Deze programma's zijn verkrijgbaar via www.adobe.com. Deze software is optioneel.

U kunt zowel op de Mac als op een Windows-computer met de iPod classic digitale foto's synchroniseren uit mappen op de harde schijf van uw computer.

#### U wilt de iPod classic gebruiken op zowel een Mac als een Windows-computer

Als u de iPod classic gebruikt in combinatie met een Mac en de speler vervolgens op een Windows-computer wilt aansluiten, moet u de iPod-software herstellen zodat deze geschikt is voor de pc (zie "De iPod-software bijwerken of herstellen" op pagina 75). Wanneer u de iPod-software herstelt, worden alle gegevens, inclusief alle nummers, van de iPod classic gewist.

U kunt de iPod classic niet eerst op een Mac gebruiken en vervolgens op een Windowscomputer (of omgekeerd) zonder alle gegevens op de iPod classic te wissen.

#### U kunt het schermslot van de iPod classic niet meer uitschakelen

Als u de iPod classic op de computer aansluit die u gewoonlijk gebruikt, wordt het schermslot van de iPod classic normaal gesproken automatisch uitgeschakeld. Als de computer waarmee u de iPod classic gewoonlijk gebruikt niet beschikbaar is, kunt u de iPod classic op een andere computer aansluiten en de iPod-software herstellen met iTunes. Zie het volgende gedeelte voor meer informatie.

Als u de code van het schermslot wilt wijzigen en u niet meer weet wat de huidige code is, moet u de iPod-software herstellen en een nieuwe code instellen.

### De iPod-software bijwerken of herstellen

U kunt de iPod-software bijwerken of herstellen met iTunes. Het wordt aanbevolen de software van de iPod classic altijd bij te werken met de meest recente versie. U kunt de software ook herstellen. Hierbij worden alle instellingen van de iPod classic weer op de beginwaarden ingesteld.

- Als u de software wilt bijwerken, wordt de software bijgewerkt zonder dat dit van invloed is op uw instellingen en nummers.
- Als u de software wilt herstellen, worden alle gegevens van de iPod classic gewist, inclusief nummers, video's, bestanden, gegevens van contactpersonen, foto's, agendagegevens en alle overige gegevens. Alle instellingen van de iPod classic worden hierbij weer op de beginwaarden ingesteld.

#### De iPod classic bijwerken of herstellen

- 1 Controleer of u een werkende internetverbinding hebt en of u de meest recente versie van iTunes op uw computer hebt geïnstalleerd (op www.apple.com/nl/ipod/start).
- 2 Sluit de iPod classic op de computer aan.
- 3 Selecteer in iTunes de iPod classic in de lijst met apparaten en klik op de tab 'Samenvatting'.

In het gedeelte 'Versie' kunt u zien of de iPod classic up-to-date is of dat u een nieuwere versie van de software moet installeren.

- 4 Klik op 'Werk bij' (Mac) of 'Bijwerken' (Windows) om de meest recente versie van de software te installeren.
- 5 Klik, indien nodig, op 'Herstel' (Mac) of 'Herstellen' (Windows) om de beginwaarden van de iPod classic opnieuw in te stellen (hierdoor worden alle gegevens op de iPod classic gewist). Volg de instructies op het scherm om het herstelproces te voltooien.

# Veilig gebruik en onderhoud

# Dit hoofdstuk bevat belangrijke informatie over een veilig gebruik van de Apple iPod.

Lees, voordat u de iPod classic in gebruik neemt, eerst de onderstaande veiligheidsinformatie en bedieningsinstructies om letsel te voorkomen.

Bewaar de *iPod classic-gebruikershandleiding* goed, zodat u deze later nog eens kunt raadplegen.

# Belangrijke wenken voor uw veiligheid

*WAARSCHUWING:* Als u de onderstaande veiligheidsinstructies niet opvolgt, kan dit leiden tot brand, een elektrische schok, ander letsel of schade.

Juist gebruik U mag de iPod classic nooit buigen, laten vallen, in elkaar drukken, doorboren, verbranden of openmaken.

Water en vochtige ruimten Gebruik de iPod classic niet in de regen of in de buurt van wastafels of op vochtige locaties. Zorg dat u geen voedsel of vloeistof op de iPod classic morst. Mocht de iPod classic toch nat worden, koppel dan eerst alle kabels los, schakel de iPod classic uit en zet de vergrendelknop in de vergrendelpositie voordat u de speler reinigt. Laat de speler daarna goed drogen.

Reparatie van de iPod classic Probeer de iPod classic nooit zelf te repareren. Als de iPod classic in water is gevallen, is doorboord of hard is gevallen, brengt u het apparaat naar een door Apple erkende serviceaanbieder voordat u het weer in gebruik neemt. De iPod classic bevat geen onderdelen die u zelf kunt vervangen. Voor informatie over service en reparatie kiest u 'iPod Help' uit het Help-menu in iTunes of gaat u naar www.apple.com/nl/support/ipod. De oplaadbare batterij van de iPod classic mag alleen worden vervangen door een door Apple erkende serviceaanbieder. Ga voor meer informatie over vervanging van de batterij naar www.apple.com/nl/support/ipod/service/battery. De (afzonderlijk verkrijgbare) Apple USB-lichtnetadapter Als u uw iPod classic oplaadt met de Apple USB-lichtnetadapter (afzonderlijk verkrijgbaar op www.apple.com/nl/ipodstore), controleert u eerst of de wisselstroomstekker goed op de lichtnetadapter is aangesloten voordat u deze op een stopcontact aansluit. Vervolgens sluit u de Apple USB-lichtnetadapter aan op het stopcontact. Zorg dat uw handen droog zijn als u de Apple USB-lichtnetadapter aansluit of loskoppelt. Gebruik alleen een iPod-lichtnetadapter van Apple om de iPod classic op te laden.

De iPod USB-lichtnetadapter kan warm worden wanneer u deze gebruikt. Zorg daarom voor voldoende ventilatie rond de iPod USB-lichtnetadapter en ga voorzichtig met de adapter om.

Koppel de iPod USB-lichtnetadapter direct los als zich een van de volgende situaties voordoet:

- De voedingskabel of stekker is rafelig of beschadigd.
- De adapter is blootgesteld aan regen, vloeistoffen of veel vocht.
- De behuizing van de adapter is beschadigd.
- U vermoedt dat de adapter onderhoud nodig heeft of moet worden gerepareerd.
- U wilt de adapter reinigen.

**Gehoorbeschadiging** Als het volume van de koptelefoon te hoog wordt ingesteld, kan uw gehoor beschadigd raken. Stel het volume daarom niet te hoog in. Als u langere tijd naar geluid met een hoog volume luistert, kunt u hieraan wennen. Hierdoor lijkt het alsof het volume op een normaal niveau is afgesteld, maar kan uw gehoor toch worden beschadigd. Als u last krijgt van piepende oren of als u anderen slecht kunt verstaan, stopt u met luisteren en laat u uw gehoor onderzoeken. Hoe hoger het volume, hoe sneller uw gehoor beschadigd kan raken. Enkele tips om gehoorbeschadiging te voorkomen:

- Luister niet te lang via een koptelefoon naar geluid met een hoog volume.
- Zet het volume niet hoger als het omgevingsgeluid toeneemt.
- Zet het volume lager als u mensen vlakbij u niet kunt horen praten.

Zie "Een volumebegrenzing instellen" op pagina 42 voor meer informatie over het instellen van een volumebegrenzing op de iPod classic.

Veilig gebruik van de koptelefoon Het gebruik van een koptelefoon tijdens het besturen van een voertuig wordt afgeraden en is in bepaalde landen zelfs verboden. U dient na te gaan wat de toepasselijke wetgeving en richtlijnen voor het gebruik van een koptelefoon tijdens het besturen van een voertuig zijn en u daaraan te houden. Het is van belang dat u uw volledige aandacht op het verkeer blijft richten. U moet de audiospeler uitschakelen als u hierdoor wordt afgeleid tijdens het besturen van een voertuig of tijdens het uitvoeren van een taak die uw volle concentratie eist. Attaques, tijdelijke bewusteloosheid en vermoeidheid van de ogen Een klein aantal mensen is mogelijk gevoelig voor attaques of black-outs (zelfs wanneer ze hier nog nooit eerder last van hebben gehad) als ze worden blootgesteld aan knipperende lichten of lichtpatronen, bijvoorbeeld bij het spelen van videogames of het kijken naar videobeelden. Wanneer u wel eens een attaque hebt gehad of tijdelijk buiten bewustzijn bent geweest, of als dit voorkomt in uw familie, dient u eerst uw huisarts te raadplegen voordat u games op uw iPod classic speelt (indien beschikbaar) of video's op uw iPod classic wilt bekijken. Staak het gebruik van uw iPod en raadpleeg een arts als u last krijgt van een of meer van de volgende symptomen: stuiptrekkingen, onwillekeurige trillingen van uw oogleden of -spieren, verlies van bewustzijn, onwillekeurige bewegingen en desoriëntatie. U kunt de kans op black-outs, attaques en vermoeide ogen verkleinen door niet te lang onafgebroken naar het scherm te kijken, de iPod classic ver genoeg van uw ogen te houden, de iPod classic onder goed verlichte omstandigheden te gebruiken en regelmatig te pauzeren.

Herhalingsoverbelasting Als u bepaalde handelingen vaak herhaalt (bijvoorbeeld tijdens het spelen van een game op de iPod classic), kunt u last krijgen van uw handen, armen, schouders, nek of andere lichaamsdelen. Pauzeer regelmatig en raadpleeg een arts indien deze klachten aanhouden tijdens of na het uitvoeren van dergelijke handelingen.

## Belangrijke informatie over het gebruik

*ATTENTIE:* Als u deze instructies niet opvolgt, kan dit leiden tot beschadiging van de iPod classic of andere apparaten.

**De** iPod classic **meenemen** De i**Pod classic** bevat gevoelige onderdelen, zoals een harde schijf. U mag uw iPod classic nooit buigen, laten vallen of in elkaar drukken. Als u krassen op de iPod classic wilt voorkomen, kunt u gebruikmaken van een van de vele afzonderlijk verkrijgbare hoesjes.

**Connectors en poorten** Probeer nooit een connector in een poort te duwen als deze niet lijkt te passen. Controleer of de poort niet wordt geblokkeerd door een voorwerp. Als de connector niet past, gebruikt u waarschijnlijk de verkeerde connector. Zorg ervoor dat u de juiste connector voor de poort gebruikt en dat u de connector op de juiste manier in de poort steekt.

**De iPod classic niet aan onaanvaardbare temperaturen blootstellen** Gebruik de iPod classic in een omgeving waar de temperatuur tussen de 0 en 35 °C ligt. Als u de iPod classic in een omgeving gebruikt of bewaart waar de temperatuur lager is dan aanbevolen, is de speelduur van de speler mogelijk tijdelijk korter.

Bewaar de iPod classic in een omgeving waar de temperatuur tussen de -20 en 45 °C ligt. Laat de iPod classic niet in uw auto liggen, aangezien de temperatuur in een geparkeerde auto hoger kan zijn dan de hierboven aangegeven temperaturen.

Wanneer u de iPod classic gebruikt of de batterij oplaadt, wordt de iPod classic warm. Dit is normaal. De buitenkant van de iPod classic fungeert als een koelvlak waarlangs warmte die in de speler is ontstaan, wordt afgevoerd naar buiten.

**De buitenkant van de iPod classic reinigen** Voordat u de iPod classic reinigt, koppelt u alle kabels los, schakelt u de iPod classic uit en zet u de vergrendelknop in de vergrendelpositie. Gebruik een vochtige, zachte, pluisvrije doek. Zorg dat er geen vocht in de openingen terechtkomt. Gebruik geen glasreinigers, multireinigers, spuitbussen, oplosmiddelen, alcohol, ammoniak of schuurmiddelen om de iPod classic te reinigen.

**De iPod classic weggooien** Zie "Regulatory Compliance Information" op pagina 81 voor informatie over het weggooien van uw iPod classic, waaronder informatie over belangrijke regelgeving.

# Meer informatie, service en ondersteuning

# 9

# U vindt meer informatie over het gebruik van de iPod classic in het geïntegreerde helpsysteem en op het internet.

In de volgende tabel ziet u waar u meer informatie kunt vinden over service en de software die u met de iPod gebruikt.

| Meer informatie over                                                                   | Stappen                                                                                                    |  |  |
|----------------------------------------------------------------------------------------|----------------------------------------------------------------------------------------------------|--|--|
| Service en ondersteuning,<br>discussieforums, oefeningen en<br>Apple softwaredownloads | Ga naar www.apple.com/nl/support/ipod.                                                                                                    |  |  |
| iTunes                                                                                 | Open iTunes en kies 'Help' > 'iTunes Help'.<br>Ga voor online iTunes-oefeningen (uitsluitend beschikbaar in<br>bepaalde landen) naarwww.apple.com/nl/support/itunes.                                                                                                    |  |  |
| iPhoto (in Mac OS X)                                                                   | Open iPhoto en kies 'Help' > 'iPhoto Help'.                                                                                                    |  |  |
| iSync (in Mac OS X)                                                                    | Open iSync en kies 'Help' > 'iSync Help'.                                                                                                    |  |  |
| iCal (in Mac OS X)                                                                     | Open iCal en kies 'Help' > 'iCal Help'.                                                                                                    |  |  |
| De iPod classic                                                                        | Ga naar www.apple.com/nl/ipodclassic.                                                                                                    |  |  |
| Registratie van de iPod classic                                                        | Installeer iTunes op uw computer en sluit de iPod classic op de computer aan.                                                                                                    |  |  |
| Het serienummer van de<br>iPod classic                                                 | Kijk op de achterkant van de iPod classic of selecteer 'Instellingen'<br>> 'Info' en druk op de selectieknop. U kunt ook in iTunes (terwijl de<br>iPod classic op de computer is aangesloten) de iPod classic in de<br>lijst met apparaten selecteren en vervolgens op de tab<br>'Instellingen' klikken. |  |  |
| Service en reparatie                                                                   | Volg eerst de aanwijzingen in deze handleiding, in het<br>geïntegreerde helpsysteem en op het internet. Komt u er dan nog<br>niet uit, ga dan naar www.apple.com/nl/support/ipod/service.                                                                                                    |  |  |

#### **Regulatory Compliance Information**

#### FCC Compliance Statement

This device complies with part 15 of the FCC rules. Operation is subject to the following two conditions: (1) This device may not cause harmful interference, and (2) this device must accept any interference received, including interference that may cause undesired operation. See instructions if interference to radio or TV reception is suspected.

#### Radio and TV Interference

This computer equipment generates, uses, and can radiate radio-frequency energy. If it is not installed and used properly—that is, in strict accordance with Apple's instructions—it may cause interference with radio and TV reception.

This equipment has been tested and found to comply with the limits for a Class B digital device in accordance with the specifications in Part 15 of FCC rules. These specifications are designed to provide reasonable protection against such interference in a residential installation. However, there is no guarantee that interference will not occur in a particular installation.

You can determine whether your computer system is causing interference by turning it off. If the interference stops, it was probably caused by the computer or one of the peripheral devices.

If your computer system does cause interference to radio or TV reception, try to correct the interference by using one or more of the following measures:

- Turn the TV or radio antenna until the interference stops.
- Move the computer to one side or the other of the TV or radio.
- Move the computer farther away from the TV or radio.
- Plug the computer in to an outlet that is on a different circuit from the TV or radio. (That is, make certain the computer and the TV or radio are on circuits controlled by different circuit breakers or fuses.)

If necessary, consult an Apple Authorized Service Provider or Apple. See the service and support information that came with your Apple product. Or, consult an experienced radio/TV technician for additional suggestions.

*Important:* Changes or modifications to this product not authorized by Apple Inc. could void the EMC compliance and negate your authority to operate the product.

This product was tested for EMC compliance under conditions that included the use of Apple peripheral devices and Apple shielded cables and connectors between system components.

It is important that you use Apple peripheral devices and shielded cables and connectors between system components to reduce the possibility of causing interference to radios, TV sets, and other electronic devices. You can obtain Apple peripheral devices and the proper shielded cables and connectors through an Apple Authorized Reseller. For non-Apple peripheral devices, contact the manufacturer or dealer for assistance.

Responsible party (contact for FCC matters only):Apple Inc. Corporate Compliance 1 Infinite Loop, MS 26-A Cupertino, CA 95014

#### Industry Canada Statement

This Class B device meets all requirements of the Canadian interference-causing equipment regulations.

Cet appareil numérique de la classe B respecte toutes les exigences du Règlement sur le matériel brouilleur du Canada.

#### VCCI Class B Statement

情報処理装置等電波障害自主規制について

この装置は、情報処理装置等電波障害自主規制協議 会 (VCC)の基準に基づくクラス B 情報技術装置で す。この装置は家庭環境で使用されることを目的と していますが、この装置がラジオやテレビジョン受 信機に近接して使用されると、受信障害を引き起こ すことがあります。 取扱説明書に従って正しい取扱をしてください。

#### Korea Class B Statement

#### B급 기기(가정용 방송통신기기)

이 기기는 가정용(B급)으로 전자파적합등록을 한 기기로서 주로 가정에서 사용하는 것을 목적으로 하며, 모든 지역에서 사용할 수 있습니다.

#### Russia

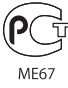

#### Europese Unie

CE

#### 中国

| 有毒或<br>有害物质     | 零部件 |     |    |    |  |
|-----------------|-----|-----|----|----|--|
|                 | 电路板 | 显示屏 | 电池 | 附件 |  |
| 铅 (Pb)          | х   | Х   | 0  | х  |  |
| 汞 (Hg)          | 0   | 0   | 0  | 0  |  |
| 镉 (Cd)          | 0   | 0   | 0  | 0  |  |
| 六价铬<br>(Cr, VI) | 0   | 0   | 0  | 0  |  |
| 多溴联苯<br>(PBB)   | 0   | 0   | 0  | 0  |  |
| 多溴二苯醚<br>(PBDE) | 0   | 0   | 0  | 0  |  |

O:表示该有毒有害物质在该部件所有均质材料中的含量均在 SJ/T 11363-2006 规定的限量要求以下。

X:表示该有毒有害物质至少在该部件的某一均质材料中的含量超出 SJ/T 11363-2006 规定的限量要求。

根据中国电子行业标准 SJ/T11364-2006 和相关的中国 政府法规,本产品及其某些内部或外部组件上可能带 有环保使用期限标识。取决于组件和组件制造商,产 品及其组件上的使用期限标识可能有所不同。组件上 的使用期限标识优先于产品上任何与之相冲突的或 不同的环保使用期限标识。

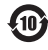

#### Gebruikte batterijen

U moet zich volgens de in uw woonplaats geldende richtlijnen of regelgeving van de iPod ontdoen. Omdat dit product een batterij bevat, mag het niet samen met het huishoudelijk afval worden weggegooid. Wanneer de iPod niet meer bruikbaar is, neemt u contact op met Apple of de lokale instanties voor meer informatie over recycling.

Ga voor informatie over het recyclingprogramma van Apple naar

www.apple.com/nl/environment/recycling.

*Deutschland:* Dieses Gerät enthält Batterien. Bitte nicht in den Hausmüll werfen. Entsorgen Sie dieses Gerätes am Ende seines Lebenszyklus entsprechend der maßgeblichen gesetzlichen Regelungen.

*Nederland:* Gebruikte batterijen kunnen worden ingeleverd bij de chemokar of in een speciale batterijcontainer voor klein chemisch afval (kca) worden gedeponeerd.

#### China:

警告: 不要刺破或焚烧。该电池不含水银。

Taiwan:

警告:請勿戳刺或焚燒。此電池不含汞。

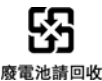

#### Europese Unie — Gescheiden inzameling:

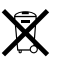

Bovenstaand symbool geeft aan dat dit product volgens de lokale regelgeving niet samen met huishoudelijk afval mag worden weggegooid. Wanneer dit product niet meer bruikbaar is, brengt u het naar een hiertoe door de lokale autoriteiten aangewezen inzamelingspunt. Sommige inzamelingspunten vragen hiervoor geen vergoeding. Het apart inzamelen en recyclen van uw product betekent dat natuurlijke hulpbronnen niet onnodig worden aangesproken en dat het product zodanig wordt gerecycled dat het milieu en de gezondheid van de mens worden beschermd.

#### Union Européenne—informations sur l'élimination

Le symbole ci-dessus signifie que vous devez vous débarasser de votre produit sans le mélanger avec les ordures ménagères, selon les normes et la législation de votre pays. Lorsque ce produit n'est plus utilisable, portez-le dans un centre de traitement des déchets agréé par les autorités locales. Certains centres acceptent les produits gratuitement. Le traitement et le recyclage séparé de votre produit lors de son élimination aideront à préserver les ressources naturelles et à protéger l'environnement et la santé des êtres humains.

#### Europäische Union-Informationen zur Entsorgung

Das Symbol oben bedeutet, dass dieses Produkt entsprechend den geltenden gesetzlichen Vorschriften und getrennt vom Hausmüll entsorgt werden muss. Geben Sie dieses Produkt zur Entsorgung bei einer offiziellen Sammelstelle ab. Bei einigen Sammelstellen können Produkte zur Entsorgung unentgeltlich abgegeben werden. Durch das separate Sammeln und Recycling werden die natürlichen Ressourcen geschont und es ist sichergestellt, dass beim Recycling des Produkts alle Bestimmungen zum Schutz von Gesundheit und Umwelt beachtet werden.

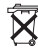

# X

#### Unione Europea—informazioni per l'eliminazione

Questo simbolo significa che, in base alle leggi e alle norme locali, il prodotto dovrebbe essere eliminato separatamente dai rifiuti casalinghi. Quando il prodotto diventa inutilizzabile, portarlo nel punto di raccolta stabilito dalle autorità locali. Alcuni punti di raccolta accettano i prodotti gratuitamente. La raccolta separata e il riciclaggio del prodotto al momento dell'eliminazione aiutano a conservare le risorse naturali e assicurano che venga riciclato in maniera tale da salvaguardare la salute umana e l'ambiente.

#### Europeiska unionen—uttjänta produkter

Symbolen ovan betyder att produkten enligt lokala lagar och bestämmelser inte får kastas tillsammans med hushållsavfallet. När produkten har tjänat ut måste den tas till en återvinningsstation som utsetts av lokala myndigheter. Vissa återvinningsstationer tar kostnadsfritt hand om uttjänta produkter. Genom att låta den uttjänta produkten tas om hand för återvinning hjälper du till att spara naturresurser och skydda hälsa och miljö.

# Vervanging en recycling van de batterij van de iPod classic

De oplaadbare batterij van de iPod classic mag alleen worden vervangen door een door Apple erkende serviceaanbieder. Voor meer informatie over het vervangen van de batterij gaat u naar www.apple.com/nl/support/ipod/service/battery.

Wanneer de iPod classic niet meer bruikbaar is, neemt u contact op met Apple of de lokale instanties voor meer informatie over inzameling of recycling. U kunt de speler ook naar een Apple Store bij u in de buurt brengen of terugsturen naar Apple. De batterij wordt dan verwijderd en op een milieuvriendelijke manier gerecycled. Ga voor meer informatie naar

www.apple.com/nl/environment/recycling.

#### Apple en het milieu

Apple probeert zoveel mogelijk schadelijke gevolgen voor het milieu door Apple activiteiten en producten te beperken.

Ga voor meer informatie naar www.apple.com/nl/environment.

© 2009 Apple Inc. Alle rechten voorbehouden. Apple, het Apple logo, iCal, iLfe, iPhoto, iPod, iPod classic, iPod Socks, iTunes, Mac, Macintosh en Mac OS zijn handelsmerken van Apple Inc., die zijn gedeponeerd in de Verenigde Staten en andere landen. Finder en Shuffle zijn handelsmerken van Apple Inc. iTunes Store is een dienstmerk van Apple Inc., dat is gedeponeerd in de Verenigde Staten en andere landen. Andere in deze handleiding genoemde bedrijfs- of productnamen kunnen handelsmerken van de desbetreffende bedrijven zijn.

Producten van andere fabrikanten worden alleen genoemd ter informatie. Dit betekent niet dat deze producten door Apple worden aanbevolen of door Apple zijn goedgekeurd. Apple aanvaardt geen enkele aansprakelijkheid met betrekking tot de betrouwbaarheid van deze producten. Alle eventuele afspraken, overeenkomsten en garantiebepalingen komen rechtstreeks tot stand tussen de leverancier en de gebruiker. Deze handleiding is met de grootst mogelijke zorg samengesteld. Apple aanvaardt geen aansprakelijkheid voor druk- of typefouten.

N019-1734/2009-12